# TABS® USERS GUIDE

3158 Redhill Avenue, Suite 270, Costa Mesa, CA 92626 (800) 255-TABS

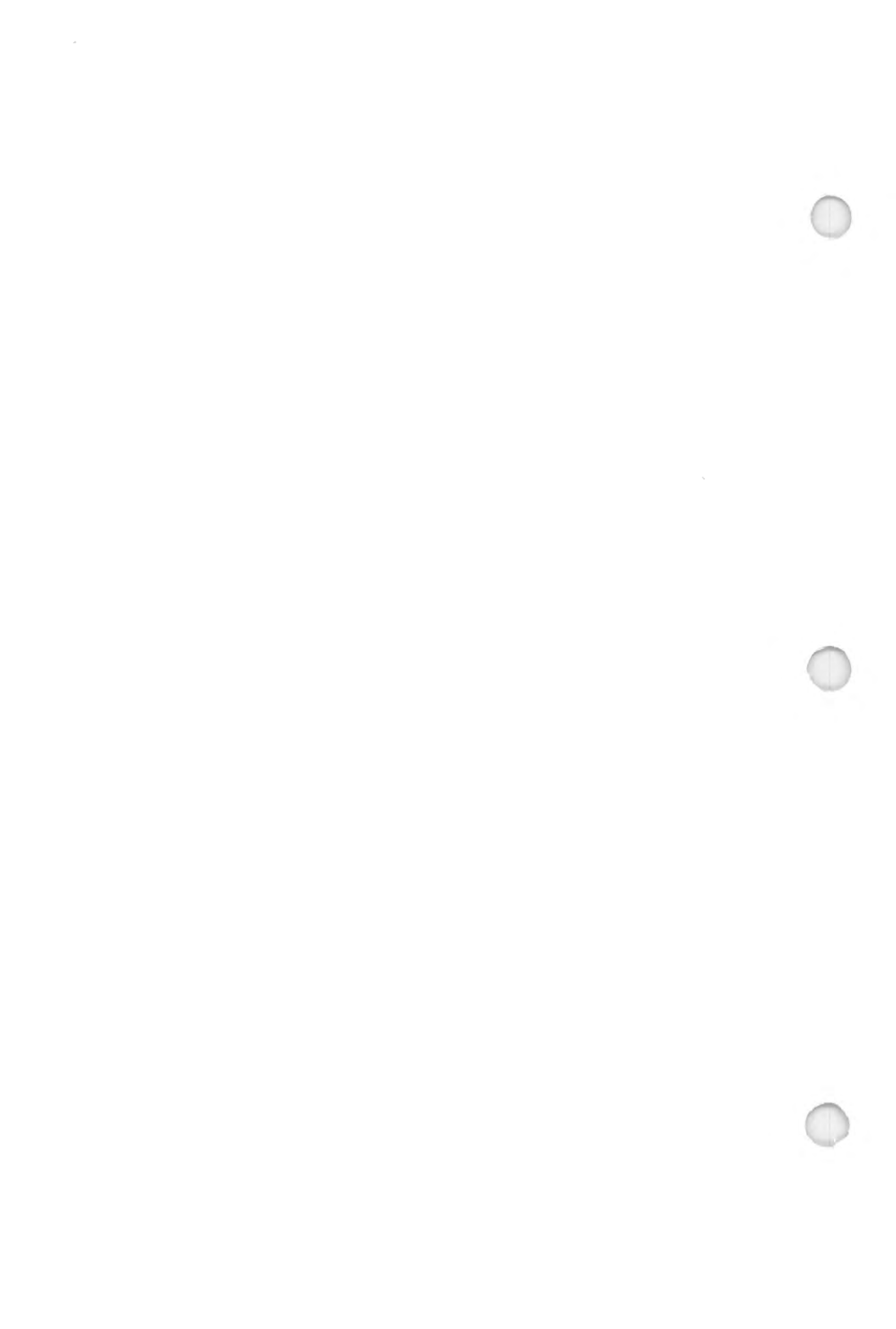

# **TABLE OF CONTENTS**

|   | SECTION 1              |                              |
|---|------------------------|------------------------------|
|   | PREFACE & TIP          | 1                            |
| ) | SOME COMMON QU         | JESTIONS 5                   |
|   | THE TABS SERVIC        | E9                           |
|   | SECURITY               | 11                           |
|   | TABS DATA BASE         | & DATA PROCESSING CENTERS 12 |
|   | <b>USING THE SYSTE</b> | M13                          |
|   | KEYWORDS AND I         | FAST ACCESS18                |
|   | FLYING WITH TAE        | BS WEATHER19                 |
|   | TABS ROUTE WEA         | THER22                       |
|   | HELPFUL HINTS _        | 24                           |
|   | SECTION 2              |                              |
|   | FLIGHT PLANNIN         | G25                          |
|   | FLIGHT PLAN FIL        | ING38                        |
|   | SECTION 3              |                              |
|   | AVIO-NEWS              | 43                           |
|   | HOTEL, AIRLINE I       | RESERVATIONS 43              |
|   | IPU AND FBO LOC        | ATIONS43                     |
|   | SECTION 4              |                              |
|   | APPENDIX A             | TABS KEYWORDS44              |
|   |                        | [F] KEYS49                   |
|   | APPENDIX B             | IBM PC & COMPATIBLES50       |
|   |                        | Microstar PP350              |
|   |                        | The VANILLA Decoder53        |
|   |                        | COMMODORE57                  |
|   |                        | Apple IIe & IIc60            |
|   |                        | Sceptre & pIPU61             |
|   | APPENDIX C             | FLIGHT PLANNING INPUTS/62    |
|   |                        | OUTPUTS65                    |
|   | APPENDIX D             | TROUBLE SHOOTING72           |
|   | APPENDIX E             | PICTORIAL HELP82             |
|   | APPENDIX F             | SUGGESTION BOX               |
|   | TEXT DATABASE          | T.1                          |

CAUTION TABS PROVIDES CLASS 1 NOTAMS ONLY

IBM is a registered trademark of International Business Machines Corporation Apple IIe and Apple IIc are products of Apple Computer, Inc. The VANILLA Decoder is a trademark of Informart. personality + III is a trademark of Microstar Software LTD. VIDEOTEX Decoder II software is a product of Manitoba Telephone System. Sceptre is a trademark of AT&T. SOFDEC is a product of Formic. PIZAZZ is a trademark of Application Techniques, Inc.

#### **PREFACE**

### **CUSTOMER SERVICE**

#### 1-800-255-8227

We'd like to take this opportunity to welcome you to the Aviotex /TABS (Total Aviation Briefing Service) and provide you with some tips to help you get the most out of using our many offerings. We know you are anxious to use the service, but if you would first spend the time to familiarize yourself with some of the basics, you will find it more rewarding.

#### TIP 1 - USER'S GUIDE

\* Use the enclosed TABS users manual. This manual is written to help you in using our service. You will find shortcuts which will save you time and money. The table of contents will help you in finding information on specific subjects.

#### <u>TIP 2</u> - <u>MENU & KEYWORDS</u>

\* The TABS database is structured for both menu and "Keyword" usage. The menu structure will get you to the desired information. However, we suggest the use of the keywords listed in Appendix A. The keywords are designed to save you both time and money. TABS contains over 100,000 pages of weather information alone, each with a keyword. Keywords do save time. Please review Appendix E, for Pictorial Help.

#### <u>TIP 3</u> - <u>LOGGING ON</u> (Sceptre user only)

\* If you are using an AT&T Sceptre, you may wish to try logging on to the TABS service "Manually" first. It may make the "Programming" setup more meaningful.

- \* Follow the instructions in the section "Logging on to Tymnet".
- \* When using the "Auto-Logon" process programmed into the Sceptre unit, remember the following:
  - When the connection to Tymnet has been established, it takes a few seconds for Tymnet to contact TABS.
  - We will respond by first displaying the Aviotex logo and finally ask you to:

"ENTER USER ID:"

- At this point, you should respond to the user ID prompt by pressing the [CONT] key at the top of your Sceptre keypad.
- We will then ask you to:

"ENTER PASSWORD:"

- You should respond to the PASSWORD prompt by pressing the [CONT] key a second time.

# **TIP 4** - **RETURNING TO MENU SELECTIONS:**

- From time to time you will be instructed to "Press [RETURN] for menu" or "Press [SEND] or [RETURN] for submenu" by a page displayed on our data base. Such messages are normally found on the bottom of your sceen.
- \* The Sceptre [RETURN] key does not function for these instructions.
- \* You must first press the [SPACE BAR], then press the [SEND] key to emulate the [RETURN] key.

# TIP 5 - "HOST OVERFLOW" - ERROR MSG:

\* The "Auto-logon" and manual instructions require you to enter a "CTRL" and "R" in the logon sequence. Verify that sequence.

# TIP 6 - PRINTING

\* The Sceptre is capable of printing the video displays by the use of a "Composite video.printer."

You may obtain information on these printers by contacting your Aviotex sales rep or customer service.

# TIP 7 - TRANSMISSION ERRORS

- \* If you have problems logging on through the network, please note the details and report them to Aviotex/TABS customer service.
- \* Make a note of the following:
  - The Tymnet telephone access number EX: (714) 756-8341
  - The Tymnet node and port numbers

After you enter your terminal identifier, the Tymnet node you have dialed will display a series of numbers similar to the following:

EX: -3427-005- OR -3427-02-005-

- Check to make sure that no one else has picked up your extension phone in an other room.
- Make sure the "CTRL" and "R" sequence has been entered properly.

# TIP 8 - LINE NOISE

- \* Line noise will often be responsible for some obvious geometric shapes in your data display.
- \* Often times, after dialing a few of the digits in your access number, you may hear static, "Rushing waves", or erratic popping sounds.

If this is the case, the noise is local to your area. You should report these findings to your local telephone company and request the line be tested.

# TIP 9 - TIME CREDIT & DOLLAR CREDIT

- \* Should you wish to share tips with your fellow subscribers, please provide them to us. For each tip we can use, we shall provide you with 5 minutes credit on your billing.
- \* Should you introduce a TABS prospect, upon subscription of that prospect we will credit your account with \$5 or 30 minutes.

# SOME COMMON QUESTIONS

# HOW AM I BILLED FOR USING TABS?

Connect time charges are billed once a month. You have the following billing options:

\* Direct billing via your Mastercard, Visa or American Express charge card.

Through this method, your connect time will be billed at the rate of \$ .50 per minute against your charge card account.\*1

- \* Aviotex/TABS monthly invoice at the rate of
  \$ .60 per minute.\*1
- \* To take advantage of our reduced rates, you may pre-pay your connect time in hourly increments of \$30.00.\*1
- With practice a weather briefing & flight planning for IFR weather, will take you about 5 minutes, or \$2.50 per session.

# **'HAT ARE THE TABS INFORMATION SERVICE RATES?**

\* Your connect time will be billed at the above rates. There are no prime time, transmission speeds, or per product rates. The number of minutes you use times the applicable rate is what you owe.

# DO I HAVE TO DIAL LONG DISTANCE TO ACCESS AVIOTEX/TABS?

- \* No, not if you live within the local dialing radius of the Tymnet commucication network.
- \*1 Price subject to change without notice

# AT WHAT BAUD RATE SHOULD I SET MY MODEM TO USE AVIOTEX/TABS?

- \* Aviotex/TABS suggests you set your modem at the highest baud rate available for your area.
- \* Tymnet supplies 2400 baud access lines to some of the more "User" populated areas.
- \* The graphics maps are currently available only on 1200 baud rate.
- \* ASCII system (text only) is currently available up to 2400 baud.
- \* At no time do we suggest the 300 baud access due to the nature of our graphic product presentations.

# WHAT ARE THE TIMES I CAN USE THE AVIOTEX/TABS SERVICES?

- \* Aviotex/TABS weather briefing service is available 24 hrs/day, seven days/week.
- \* Our flight plan filing service requires scheduling on your part: The service is available on week days:

0830 PST - 1730 PST OR 1630 GMT - 0130 GMT

- Do not forget to add one hour when CA is on daylight savings time.
- Once NADIN allows AVCOMPS to direct file flight plans, then you will be able to file 24 hours per day.

# WHERE CAN I GET HELP?

- \* At most on-line prompts, you can obtain a list of commands, information and instruction by entering the word "HELP". Some products have their own set of commands and in most cases using the "HELP" command provides immediate assistance.
- \* If your question requires our attention and/or research, call the customer service number.

Questions that will require research or your suggestions for improvements, are best submitted by mail to the following address:

> Aviotex Corporation Customer Service Dept. 3158 Redhill Avenue Suite 270 Costa Mesa, CA 92626

\* Your most immediate problems, such as assistance in logging on, can be directed to the customer service staff by telephone.

Customer service is available at:

(800) 255-8227 Mon - Fri: 0900 - 1830 PST

Before placing your call, make sure you have your access system and have the following information at hand:

- Account billing name
- Your TABS USER ID & PASSWORD
- Telephone number you are calling from
- Access terminal type such as:

AT&T Sceptre, ASCII terminal or personal computer in addition we will need the following information:

- a- Type of computer
- b- Software type and parameter settings
- c- Amount of dynamic memory installed
- d- Modem type, com port and baud rate
- e- Graphics card type (if applicable)
- f- Printer and graphics print utility type

This information will help us serve you better.

#### THE TABS SERVICE

TABS is accessible in several ways:

- +Through FBO's where the TABS IPU's are installed.
- +Through FBO's where the Multi Service/TABS IPU's are installed.
- +Through FBO's where Flight Data Center terminals are installed.
- +Through Canadian FBO's where World Weatherwatch IPU's installed.
- +Through your Personal Computer.
- +Through your Vidcotex Decoder Unit.
- +Through your TABS portable unit.
- +Through your Dumb Terminal.

>>FBO access is accomplished by use of our TABS IPU (Information Provider Unit) at the FBO. All you need to access the TABS system is your USER I.D. and PASSWORD. If you have a problem with your USER I.D. and PASSWORD, please call us at:

#### 1-800-255-8227 1-800-255-TABS

Alternatively, all you need to do is pick up the IPU telephone (where available) and dial [\*1] to call Aviotex. The IPU has easy to read access instructions, and is very user friendly. Your FBO manager has an access card to the IPU. If you ask, he may give you a free weather briefing.

>>Access can also occure at FBO's where Flight Data Center teminals are installed. In this case you must obtain from the FBO, the FDC "key".

>>Access can also occure at FBO's where Multi Service/TABS IPU's are installed.

>>Through FBO's in Canada where World Weatherwatch terminals are installed. Then all you need is your TABS ID and PASSWORD. >> Personal computer access requires varying combinations of software and peripherals. The needed peripherals will depend upon your type of computer and its existing configuration. If you are unsure of your requirements, call Aviotex. We stock many of the items that you may need. Refer to Appendix B for more detailed instructions.

>> Access with a videotex-decoder (Sceptre) unit requires only a telephone and a color television or color monitor. The Sceptre system is completely portable, and can be used anywhere in North America. Refer to Appendix B for more detailed instructions.

>> Access with the Aviotex TABS portable unit is easy. The unit consists of a decoder, a small color televison and a printer, all fitted inside its own high impact carrying case. All you need is a telephone jack and AC power. It is designed for pilots that are on the go. Refer to Appendix B for more detailed instructions.

>> Access of TABS TEXT system requires a modem & any ASCII terminal. Refer to the TABS TEXT user manual for more detailed instructions.

Each method of accessing TABS has a complete set of instructions with it. Personal computer owners will be dependent upon their operational manuals and Appendix B to successfully gain access. Sceptre and IPU users are provided with comprehensive instructions. Refer to Appendix B for more detailed instructions.

04/87

#### **SECURITY**

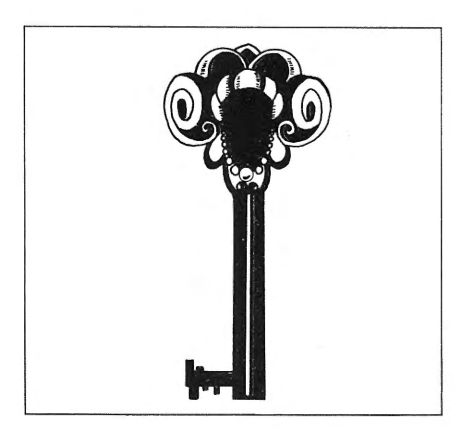

Access to TABS is accomplished with your USER I.D. and PASSWORD. These two can be pre-assigned numbers, letters, or a combination thereof.

Your USER I.D. and PASSWORD are confidential! Our computer recognizes these codes, and bills for services based on recognition of these codes. It is in your interest to see that your PASSWORD is not compromised. Should it be suspected that this is the case, immediately call us and we will change your PASSWORD.

# TABS DATA BASE & DATA PROCESSING CENTERS

TABS is currently supported by two data processing centers, housing powerful computers and communication pads. One center is located in Costa Mesa, CA, which is the Aviotex corporate office and the other is located in Toronto, Canada. The two centers are linked via dedicated communication lines which give redundancy to the TABS system.

TABS supports a very large data base that is updated continuously, 24 hours a day. TABS is a very user friendly system which is both menu and "keyword" driven to allow easy user access. You will be pleased to know that your weather briefing system is state of the art.

At printing time, TABS supports the following sub-systems:

- Complete North American weather including Hawaii and Alaska.
- NOTAMS (Class 1 only)
- . PIREPS
- . Flight planning & route building
- . Flight plan filing
- . Aviation news
- . Reservations (airline, hotel, and car)
- . IPU and FBO location directory

Should you believe we can be of greater service to you by adding other information to the TABS data base, please do not hesitate to contact us. We welcome you to use the form in Appendix F.

### **USING THE SYSTEM**

The best way to understand the TABS system is to use TABS with this manual. IPU users can go to your nearest FBO equipped with an IPU. For a listing or IPU locations call your local FBO or Aviotex.

Home users set up your equipment in accordance with the instructions in Appendix B.

Users connecting to the TABS data base from IPU's located at FBO's need only to push the green [START] button to begin the session.

The first page displayed is the USER I.D./PASSWORD page (Figure 1-1). This is where you type in your codes.

If you are unable to connect after three attempts, TABS will display a message asking you to please call us (see Figure 1-2).

TABS data base is organized as a book. It has a table of content called a Main Menu (Fig 1-3). The Main Menu lists the part numbers, each of which are called submenu. Each submenu, lists chapters called products. Each product has a keyword. All keywords are listed in the Appendix section of this manual. Each time you select a number & press [RETURN], you page forward in the book. To page backward, simply press [RETURN]. (Sceptre users see Tip 4 page 4.)

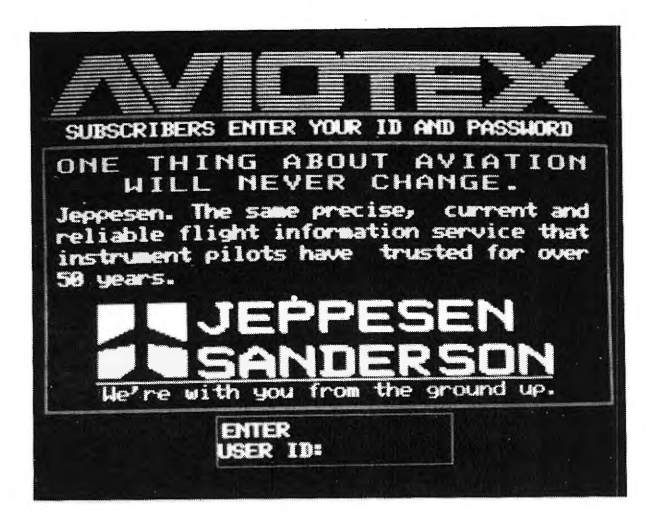

FIG 1-1

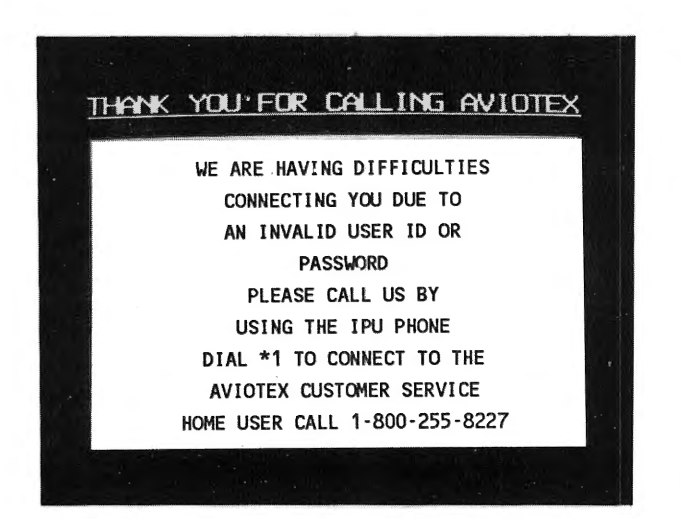

Therefore, a very important key on your keyboard is the [RETURN] key. Almost every command to display information on the monitor screen requires this key. If you are using an IPU, locate this key. If you are using a Sceptre, or a TABS portable unit, the [SEND]\* key accomplishes this function. Personal computer users need to locate the key that accomplishes an "enter" function to input a command in to the computer. For clarity, we will use [RETURN] as our "enter" key for the remainder of this users manual.

TABS is built on the use of selection menus. A way to bypass menus will be discussed later. However, the use of menu functions makes TABS fail safe. Each menu has a number of selections which allows you to press the key associated with that selection, and then [RETURN] to display your selection on the screen.

Once connected to TABS, the computer will verify your USER I.D./PASSWORD. If valid, it will display the TABS Main Menu. This page lists the TABS current submenus. From this point on, TABS utilization can be very quick and easy. We will now show you several ways to get the information you need from TABS.

Let's access the weather submenu. Press the number [1] key followed by the [RETURN] key. TABS will immediately display the weather submenu (Figure 1-4). The low level submenu contains all weather up to 18,000 feet. The high level submenu contains all weather above 18,000 feet. The third submenu indicates weather products that are coming soon.

\*Note: In cases where you are entering a command which involves only pressing the [SEND] key, make sure you press the [SPACE BAR] key before pressing the [SEND] key. Otherwise, the Sceptre will not respond to your request.

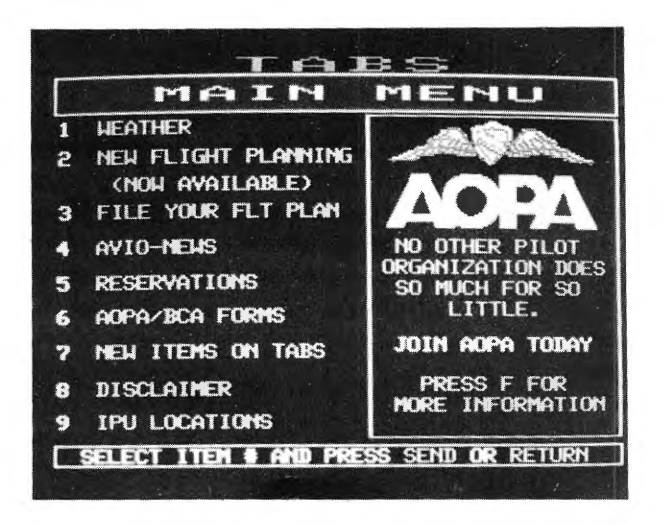

**FIG 1-3** 

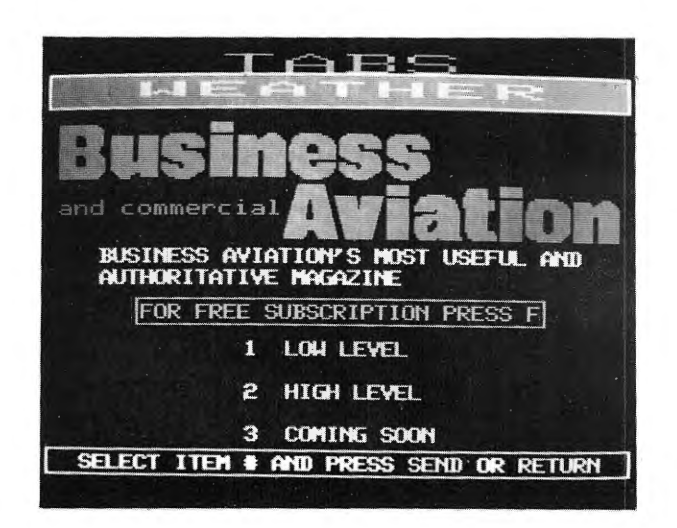

FIG 1-4

Call up the low level or high level submenu by pressing [1] or [2] and [RETURN]. Figure 1-5 or 1-6 should now appear.

| LOH LE           | VEL MENU           |
|------------------|--------------------|
| 1 SIGNETS        | 11 RADAR IMAGE     |
| 2 SURFACE ANAL.  | 12 700 MB          |
| 3 SURFACE PROG.  | 13 850 MB          |
| 4 VER/IFR ANAL.  | 14 TAFORS          |
| 5 SIGHX PROG.    | 15 NOTAMS          |
| 6 SA/FT'S        | 16 ROUTE           |
| 7 FA'S           | 17 HIGH LVL MENU   |
| 8 FD'S           | 18 HELP            |
| 9 PIREPS         | 19 US RADAR TRACKS |
| lo radar summary |                    |

FIG 1-5

| HIGH LE         | VEL MENU         |
|-----------------|------------------|
| 1 SIGNETS       | 11 250 MB ANAL.  |
| 2 SURFACE ANAL. | 12 FL240         |
| 3 SURFACE PROG. | 13 FL340         |
| 4 SIGAX PROG.   | 14 RADAR SUMMARY |
| 5 VFR/IFR ANAL. | 15 RADAR IMAGE   |
| 6 FA'S          | 16 TAFORS        |
| 7 SA/FT'S       | 17 NOTAHS        |
| 8 FD'S          | 18 ROUTE         |
| 9 PIREPS        | 19 LOH LVL MENU  |
| 10 500 MB ANAL. | 20 HELP          |

Now, from the low or high level submenu, select any item you desire and press [RETURN].

After you are finished with the weather data base, press the [MAIN MENU] key at the IPU or type "MAIN" and press [RETURN]. This will display the main menu.

Should you wish to bypass submenus, you may access any portion of the data base by use of keywords. These keywords are listed in the Appendix section of your users manual.

#### **KEYWORDS**

LL = Low Level Weather Menu HL = High Level Weather Menu MAIN = Main Menu EXIT = Quit

Example: From the Main Menu, we wish to access the Low Level submenu. Type: [L] [L] [RETURN]!

#### **KEYWORDS AND FAST ACCESS**

Keywords allow you to access the TABS system more rapidly. Appendix A lists all keywords that can be used to bypass all menus and go directly to the observation/information page you desire. Remember to press [RETURN] after the keyword. Some keywords are two or more words long; don't forget to use the [SPACE BAR] bar on your keyboard to separate words.

As in any situation requiring speed and skill, practice is essential. Use the key words in Appendix A to study the information shown on the monitor. This will help you understand how the data base is organized. With a little practice, you will have your own Flight Service Station (FSS) at your finger tips! However, for beginners the use of menus and submenus is advisable. These items will show you the additions to the data base.

#### REMEMBER

#### Press [RETURN] after each entry.

Press [SPACE BAR] between words.

#### **FLYING WITH TABS WEATHER**

TABS weather is very comprehensive for both the low and high altitude structure. Now you too have the benefit of faceto-face weather briefings, 24 hours a day, 7 days a week. Today, the professional pilot is presented with new demands on his time and flexibility. TABS enables any pilot flying, either at high or low altitude, to access the full range of aviation weather information available at any FSS. Aviotex is pleased to bring you a fully automated color graphics and full ASCII systems. TABS features allow a "quick look" observation or an in-depth analysis of existing conditions, forecasts and trends. Let's do a few examples to illustrate this point.

The Surface Analysis Chart (Fig 1-7) will allow you to see the nationwide general weather trends and how they may affect your flight. To get this chart, you may do one of two things.

- 1- From the Main Menu select "Weather". From the "Weather" submenu select "Low Level" or "High Level". From the Low Level or High Level submenus select "Surface Analysis". Then select the area desired, OR
- 2- From anywhere, type "SFCA USA"

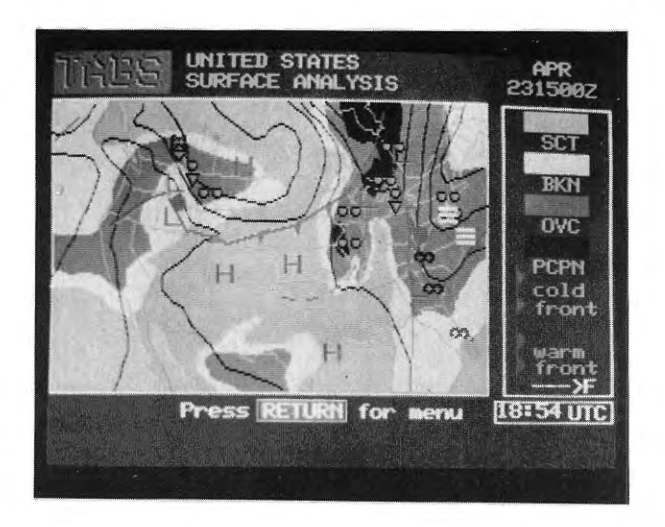

FIG 1-7

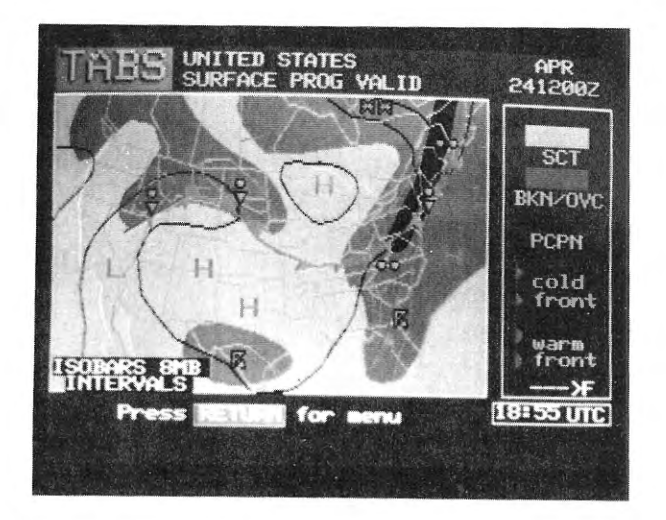

FIG 1-8

#### **KEYWORDS**

| SFCA     | = Surface Analysis Menu          |
|----------|----------------------------------|
| SFCA USA | = Surface Analysis USA           |
| SFCA CAN | = Surface Analysis Canada        |
| SFCA ALA | = Surface Analysis Alaska        |
| SFCA NAM | = Surface Analysis North America |

Fronts, sky conditions, precipitation and pressure patterns will all be illustrated in this chart. Notice that the side legend can be scrolled several times forward or backward by pressing the [F] or [B] keys, respectively followed by the [RETURN] key. Alternatively, at our IPU's, you may simply press the [PAGE >F] OR [PAGE <B] keys.

The Surface Prognosis Chart (Fig 1-8) can also be observed to see what significant changes may occur within the next 24 hours of flight.

Notice that all the charts are basically presented in the same format. You will always find the current GMT time, date and valid time on the chart. If the chart is late from the National Weather Service, the screen will state this fact.

#### **KEYWORDS**

| SFCP       | = Surface Prognosis Menu   |
|------------|----------------------------|
| SFCP CAN   | = Surface Prognosis Canada |
| SFCP USA   | = Surface Prognosis USA    |
| F [RETURN] | = Page Forward             |
| B [RETURN] | = Page Backward            |

### TABS ROUTE WEATHER

Accessing the TABS low level "route" function by use of the key word ROUL, will allow you to enter your intended route of flight by using location identifiers separated by a space (Fig 1-9). The corresponding high level keyword is ROUH. TABS will display Surface Aviation reports (SA), Terminal Forecasts (FT), Class 1 NOTAMS, and winds aloft (FD) for all requested points. Note that if you wish high level winds (above 18000), you must select ROUH. In addition, the report will include all weather within 25 nautical miles either side of a line connecting those points.

For a complete weather briefing, be sure to access all other sections of the weather submenu. Refer to paragraph 502 of the Airman's Information Manual for recommendations on weather items for a complete preflight briefing.

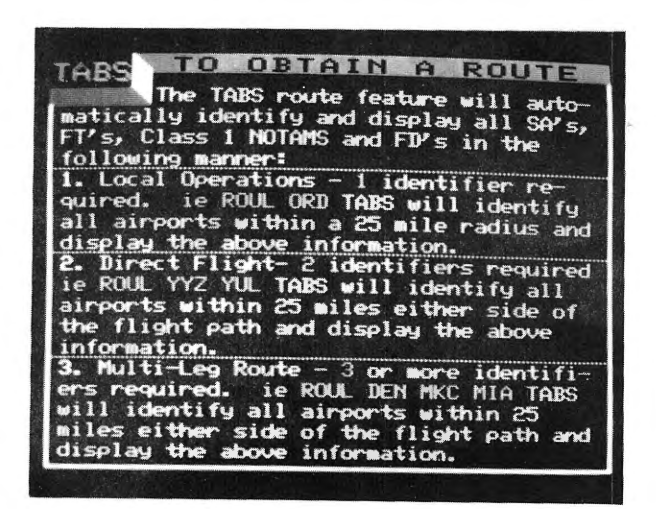

**FIG 1-9** 

# **KEYWORDS**

ROUL = Route Low Level ROUH = Route High Level

Remember: it is always a good idea to save and/or print your data for later use.

# HELPFUL HINTS

Whatever your level of aeronautical experience, TABS can meet your needs. A few suggestions will help you along:

- Abbreviations can be deciphered by using TABS "HELP" feature which will translate the more obscure NWS contractions you may see in the text of the reports. As an ongoing process, we do try to decode some of these coded items. For example, type SADE LAX & press [RETURN].
- 2. Use keywords as much as possible to move around freely in the data base. This will save you time and effort.
- 3. Read the instructions provided with your videotexdecoder, PC and IPU unit before attempting to access TABS. This will save you time.
- 4. Should the IPU be out of paper, see your FBO front desk manager or call Aviotex on the IPU phone by dialing [\*1].
- 5. Should you desire to terminate your viewing of information rapidly, just type the keyword "EXIT" and press [RETURN]. TABS will immediately disconnect you from the system. At the IPU, press the [EXIT] key. Should you forget to exit from the system, you will be automatically disconnected ten minutes after your last entery. This time will be charged to your account.
- 6. Call us anytime you have questions about TABS. Our toll free number is 1-800-255-8227.

# **KEYWORDS**

| SADE.AAA | = | <b>DECODE</b> SA where AAA |
|----------|---|----------------------------|
|          |   | is a station ID            |

EXIT = EXIT

TABS flight planning provides an on-line interactive system for producing flight plans based on Minimum Time Track (MTT), Minimum Distance Track (MDT), point to point direct, point to point via airways, point to point via personal route, point to point using Rnav & point to point using Loran. TABS utilizes a fine grid of upper air winds and temperatures. When these winds are used in conjunction with specific performance data for your aircraft and the complete high and low level airway structure, the resultant plans have a high degree of accuracy.

Aircraft performance information are stored on the TABS computers in two (2) ways. First, the complete cruise performance sections of an aircraft are loaded into the system by "Generic" name. Such performance tables are normally obtained from the user, if not already on the system.

Second, you may elect to forward to Aviotex the specific information for your aircraft. Aviotex will load this information for your specific tail number upon request.

As an option, Aviotex shall build individual records in the system for your specific tail number. These records contain such information as your operational empty weight, maximum weights for take-off, landing and zero fuel. The fuel capacity, maximum operating altitude, fuel bias, engine type, and type of navigational equipment is also stored. When your record by tail number is complete, you may then flight plan using either the "generic" type or your tail number. Enter option 5 on the flight planning menu for a list of all "Generic" aircraft types currently resident on the system. TABS will respond by presenting a manufactures list. Select the manufacturer by entering the item number. Then page forward by using [F] [RETURN].

The system is designed to optimize fuel through vertical and lateral analysis which may result in step climbing to more fuel-efficient altitudes. From the TABS Main Menu, enter the Flight Planning submenu by selecting number 2, in order to calculate your flight plan. The following Flight Planning submenu will be displayed (Fig 2.0).

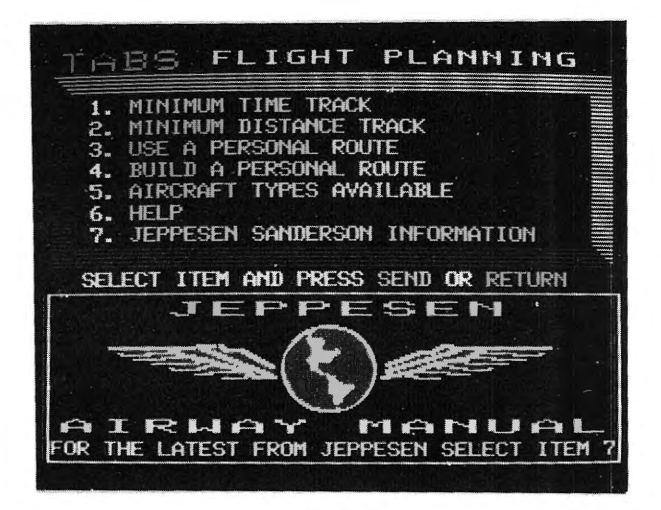

FIG 2-0

Here you must decide if you wish to calculate MTT/MDT or a point to point, Rnav or Loran flight plan. If you decide on the latter, select [3] [RETURN]. For a MTT or MDT you must select [1] or [2] respectively.

While entry of 1 or 2 will produce screen formats that look the same, you must be selective. If you want to do a MTT, select number 1; if you want to do a MDT, select number 2. Be aware that although the screens look the same, the programs they activate are not. Note that in many cases, the two routes produced may be the same, due to the "general" east-west wind flow. Where they normally differ is in an area of abnormal wind patterns, usually associated with a north-south trough. After the type of plan (MTT or MDT) has been selected, the system allows either a personal aircraft or a generic type to be used.

After selecting item [1] (MTT) from the Flight Planning submenu, the following submenu should be displayed (Fig 2.1).

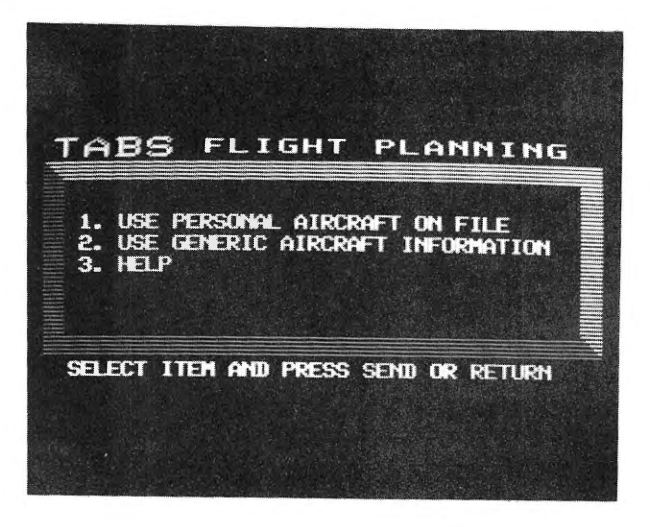

FIG 2-1

Selecting item 2 from this menu (Fig 2.1) will display the final screen (Fig 2.2).

| 1 DAY OF TRIP      | 7 AC TYPE<br>8 SPEED<br>9 PAVI 000 1bc |
|--------------------|----------------------------------------|
| 4 ORIGIN<br>5 DEST | 10 FUEL UNITS                          |
| TYPE ADOPT FOD F   | LICHT OF AN HEART                      |
| TYPE RESTART TO    | DEGIN AGAIN                            |
| TYPE RESTART TO    | BEGIN AGAIN                            |
| GHT DATE = 23      | GHT TIME = 19:04                       |

FIG 2-2

Note: Box 7 in Fig 2.2 reads "A/C type". Had a personal aircraft been selected in Fig 2.1 above, this box would read "Tail number". For each of the eleven items in Fig 2.2, help and examples are displayed. In this example, TABS asks for the day of the trip. The user must type [2][3] [RETURN]. Next TABS will ask for the ETD. For more details, see Appendix C.

The following is an example of a "Filled In" screen, for a Gulfstream 3 flying from Los Angeles to Las Vegas, using a return alternate of Los Angeles; and the resulting flight plan.

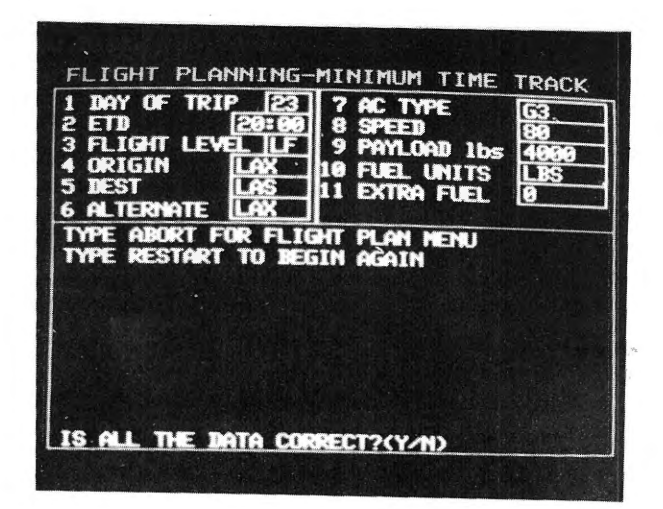

FIG 2-3

Note: The User has answered all questions requested, one at time. TABS now is asking if all information is correct. If the answer is yes, type [Y] [RETURN]. If the answer is no, type [N] [RETURN]. Then follow directions.

| TABS                  | FL                   | 101              | -1.1                | PLN      | ř 1   |
|-----------------------|----------------------|------------------|---------------------|----------|-------|
| HARNING:<br>NOT INCOR | Flight i<br>Porate i | Planni<br>Ieas ( | ing curi<br>Ir maas | RENTLY I | OES   |
| 23191 <b>0</b> Z      |                      |                  |                     |          |       |
| FLT REL A             | V10959 I             | LAX/LA           | S M:                | 80 A/C ( | 33    |
|                       | FUEL                 | LINE             | IUGHI               | LUGHI    | H/C   |
| DEST LHS              | 001963               | 0032             | 42013               | 40004    | 1000  |
| OF THE LOY            | 882929               | 66599            | DIST 0              | 214 4/6  | Paga  |
| HND                   | 888888               | 0000             |                     |          |       |
| REOD                  | 006174               | 0156             | ZFN                 | 0        | 12900 |
| EXTRA                 | 888688               | 9998             | PAYLOA              | D Ø      | 34000 |
| TTL AT TO             | 006174               | 0156             | RIE HI              | DIST     | 216   |
|                       |                      |                  |                     |          |       |
|                       | Sector Sector        |                  |                     |          | in    |

FIG 2-4

| TABS | FLIGHT PL:                                           | 161                 |
|------|------------------------------------------------------|---------------------|
| СКРТ | FAL DIST TAH ZNT THP TAK<br>HIND ZND MAH TIME TRP GA | 5 FUEL<br>S x10     |
| LAX  | CLB 0005 247 0001 P07 CL<br>20009 005 233 0001 39    | B 0606              |
| TOC* | 270 0046 057 0007 P10 36<br>19009 041 043 0008 38 37 | 4 8514<br>8         |
| DAG  | 278 0116 056 0009 P00 47<br>22015 070 042 0017 38 49 | 9 0449<br>3         |
| TOD+ | 278 9144 946 9983 P99 47<br>21911 928 932 9829 38 48 | 9 <b>04</b> 22<br>9 |
|      | PRESS RETURN FOR HENU                                | всж                 |

| LAS               |                                                         |
|-------------------|---------------------------------------------------------|
| LAS/A             | DSC 0216 052 0001 P07 DSC 0398<br>18009 004 038 0033 38 |
| (FPL AV           | 10959 I<br>SNI 29                                       |
| KLAX20            |                                                         |
|                   |                                                         |
| KLAS20            | 132 KLAX<br>13 )                                        |
| KLAS20<br>-REG/ G | 132 KLAX<br>13 )<br>LATITUDE LONGITUDE                  |

FIG 2-4a

| Dag-Ca<br>Las-NV<br>Las/A | N<br>N<br>N | 34<br>36<br>36 | 57.7<br>4.8<br>5.0 | H 11<br>H 11<br>H 11 | 5 34.6<br>5 9.5<br>5 9.2 |
|---------------------------|-------------|----------------|--------------------|----------------------|--------------------------|
|                           |             |                |                    |                      |                          |
|                           |             |                |                    |                      |                          |
|                           | PRESS RET   | URN            | FOR H              | ENU                  | B<<<                     |

In Fig 2.4 a, under the header "FIX ID", LAX/A is used to designate the Los Angeles airport, while LAX-CA is used to designate the Los Angeles VOR. This is necessary because they have different coordinates. The two letters following the "-" indicate the state where the fix is located.

Had number 2 (MDT) been selected in the Flight Planning submenu (Fig 2.0), the system would have displayed the MDT screens and produced a MDT flight plan. MDT is the shortest airway combination between origin & destination. The presentation format is identical to MTT. Use the MTT directions along with Appendix C for a thorough understanding of the system.

The slection of item 3 in the Flight Planning submenu (Fig 2.0), displays the personal route screen (Fig 2.5) and produces a personal route flight plan.

| FLIGHT PLANN                        | ING-PERSONAL ROUTE                                                          |
|-------------------------------------|-----------------------------------------------------------------------------|
| 1 DAY OF TRIP                       | 7 TAIL NUMBER<br>8 SPEED<br>9 PAYLOAD 1bs<br>10 FUEL UNITS<br>11 EXTRA FUEL |
| TYPE ABORT FOR F<br>TYPE RESTART TO | LIGHT PLAN NENU<br>BEGIN AGAIN                                              |
| GNT DATE = 20                       | GMT TIME = 23:04                                                            |
| 1- Enter Day of                     | TRIP:                                                                       |

#### **FIG 2-5**

Note: In order to use this personal route feature, you must first prebuild the route. The personal route building facility is available by selecting item 4 of the Main Flight Planning submenu (Fig 2.0)

#### **Route Building**

The selection of item 4 in the Flight Planning submenu (Fig 2.0) allows two types of routes to be constructed. That selection produces a new screen as depicted on (Fig 2.6).

As can be seen from fig 2.6, TABS requires you to select the type of route you wish to build. The first option is good for VORs, Loran, and Rnav. The second is used for all the above as well as airways.

"Directs" can be substituted for airways upon leaving the departure airport, approaching the arrival airport, or anywhere in between. In addition, there is a "GRID" of geographic coordinates stored in the system that can be accessed. This grid has points at every whole degree of latitude and every whole degree of longitude within the boundaries of the United States.

An example: J16 originates in Portland, Oregon (PDX) and terminates in Boston, MA (BOS). Along that particular airway are 13 VORs plus 8 intersections or points defined on the Jeppesen charts. A route could be built using this method by simply asking for a "Direct" to the Portland VOR, then by airway J16 to the Boston VOR and direct to the Boston airport. If it was desired to build a Standard Instrument Departure (SID) or a Standard Arrival (STAR) by going direct from one point to another, then that could be done as well.
When you specify that you want to build the route on J16 from PDX to BOS, TABS will find the IDs of all the enroute fixes between the two VOR's. These are incorporated into a single route that you can flight plan on. Should you wish to branch off J16 at some point along the airway and take another airway, you simply specify the last point on the airway over which you intend to fly, then ask for the new airway, continuing along it to destination or branching off to another airway.

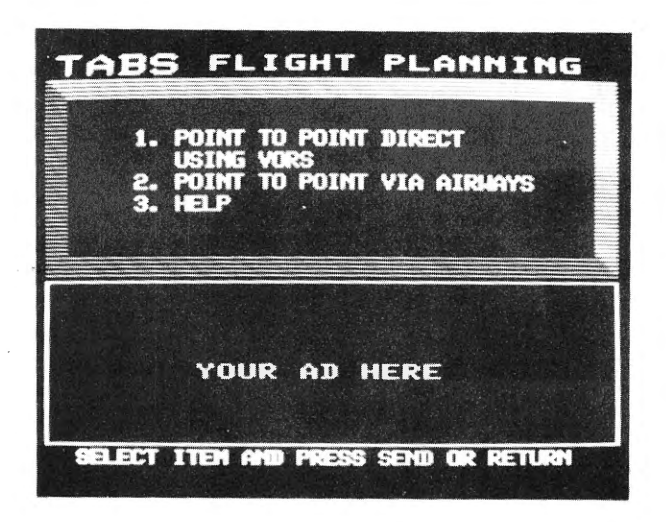

FIG 2-6

The following route was built based on selection of number 1 (Fig 2.6), "build a route point to point direct using VOR's". It is not necessary that the points be VOR's. In this case a combination of VOR's and geographic coordinates are used. The origin and destination vector mileage boxes are used to simulate a "SID" or a "STAR". Pressing the [RETURN] key automatically generates 4 N.M. at each end of the route. If a real "SID" or "STAR" was built, then these boxes should have a zero typed in. If you wish more vector mileage, simply type your selection & press [RETURN].

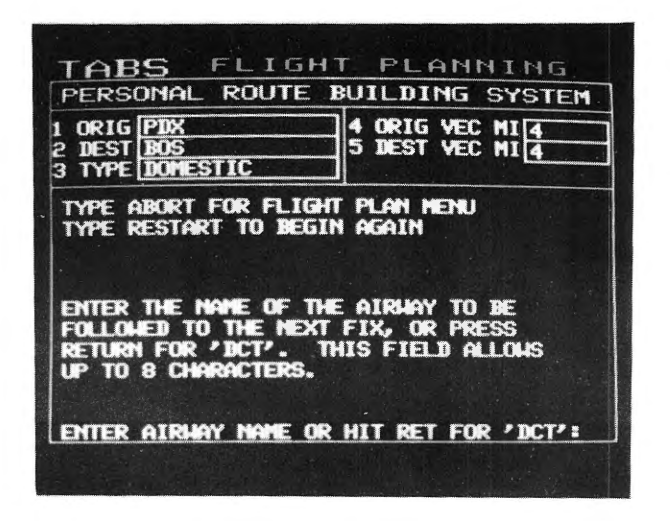

FIG 2-7

In order to build your route, simply follow the prompts provided by TABS. For each of the 5 items on Fig 2.7, Help and examples are displayed (See Appendix C).

> Note: You <u>can not</u> build a route from airport direct to another airport. You must build your route first to a check point, then to at least a second check point, then to your destination airport. Those check points can be VOR's, intersections or geographic coordinates.

|                          | OTHE ROOTE                  | BUILDING S                   | YSTEM                   |
|--------------------------|-----------------------------|------------------------------|-------------------------|
| ORIG<br>DEST<br>TYPE     | PIX<br>BOS<br>DOMESTIC      | 4 ORIG VEC M<br>5 DEST VEC M | 14                      |
| ORIGI                    | I: PDX DEST:                | BOS ACC DIST:                | 2248.4                  |
| ALIY                     | DEST                        | DIR T/T                      | DIST                    |
|                          | PTW-OP                      | E 5.4                        | 9.6                     |
| DCT                      |                             |                              |                         |
| DCT<br>DCT               | 4611184                     | E 88.4                       | 525.6                   |
| DCT<br>DCT<br>DCT<br>DCT | 46N118H<br>43N88H<br>43N82H | E 88.4<br>E 100.7<br>E 90.0  | 525.6<br>955.3<br>263.2 |

FIG 2-8

Note: The latitude & longitude coordinates are entered by inputing whole numbers as follows EX: [4][6][N][1][1][0][W][RETURN]

It is necessary to note that Fig 2.7 and 2.8 are one and the same. The latter was filled in item by item; then TABS produced the results presented on Fig 2.8.

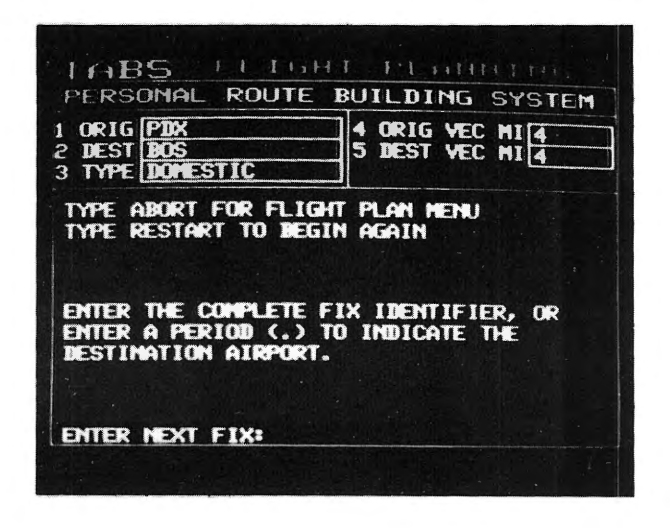

**FIG 2-9** 

The following route (Fig 2.10) was built based on selection of number 2 (Fig 2.6), build a route point to point via airways.

> Note: In the following example (Fig 2.9 and 2.10) there were only 8 entries required to complete the route build for the high level structure as follows:

> > 1) PDX 2) E 3) J16 4) BOS 5) E 6) DCT 7) . 8) E

THE "DCT'S" ARE GENERATED BY THE [RETURN] KEY.

Note: You must input [J][1][6][RETURN]

| 1 ORIG<br>2 DEST<br>3 TYPE<br>0RIGI           | PDX<br>BOS<br>DOMESTIC<br>1: PDX DEST:                                 | 4 ORIG VEC MI4<br>5 DEST VEC MI4                                                                | 2 9                               |
|-----------------------------------------------|------------------------------------------------------------------------|-------------------------------------------------------------------------------------------------|-----------------------------------|
|                                               |                                                                        | THE PION EED                                                                                    | £                                 |
| ALIY                                          | DEST                                                                   | DIR TAT DI                                                                                      | ST                                |
| DCT<br>J16<br>J16<br>J16<br>J16<br>J16<br>J16 | PDX-OR<br>PDT-OR<br>HIA-HT<br>BIL-HT<br>RECAP-HT<br>JPR-SD<br>PRESS RE | E 5.4 9<br>E 91.1 153<br>E 88.0 283<br>E 91.2 148<br>E 97.5 168<br>E 160.0 125<br>TURN FOR MENU | .6<br>.4<br>.2<br>.4<br>.6<br>.>> |
| LEAE                                          | S FLIG                                                                 | T PLANNING<br>BUILDING SYST                                                                     | 5<br>EM                           |
| 1 ORIG<br>2 DEST<br>3 TYPE                    | PDX<br>BOS<br>DOMESTIC                                                 | 4 ORIG VEC MI 4<br>5 DEST VEC MI 4                                                              |                                   |
| J16<br>J16                                    | FSD-SD<br>MCH-IA                                                       | E 112.0 228<br>E 102.5 154                                                                      | .3                                |
| J16<br>J16                                    | SABBO-IA<br>SIBER-HI                                                   | E 88.7 94<br>E 89.7 33                                                                          | .7                                |
| J16<br>J16                                    | BAE-HI<br>CEURE-MI                                                     | E 90.4 46<br>E 91.0 46                                                                          | .3                                |
| J16<br>J16                                    | ECK-MI<br>YXU-CAN                                                      | E 89.1 114<br>E 199.8 79                                                                        | .6                                |
| J16<br>J16                                    | BUF-MY<br>SAMPS-MY<br>PRESS RET                                        | E 93.4 110<br>E 91.8 64                                                                         | .0<br>.8                          |
| LAB                                           | S FLIG                                                                 | IT PLANNING                                                                                     |                                   |
| PERS                                          | DNAL ROUTE                                                             | BUILDING SYST                                                                                   | EM                                |
| 2 DEST                                        | BOS                                                                    | 5 DEST VEC MI4                                                                                  |                                   |
| J16                                           | AUDIL-NY                                                               | E 92.5 32.                                                                                      | 1                                 |
| J16<br>J16                                    | ALIE-NY<br>BOS-NO                                                      | E 93.9 94.<br>E 109.6 126                                                                       | 6 9                               |
| DCT                                           | IOS/A                                                                  | E 315.0 0.                                                                                      | 0                                 |
|                                               |                                                                        |                                                                                                 |                                   |
|                                               |                                                                        |                                                                                                 |                                   |

FIG 2-10

To use your personal route, select item 3 of the Flight Plan submenu and proceed as previously described.

Once your flight plan is calculated and you have a printout you may wish to file a flight plan. Type the keyword [FILE] and press [RETURN].

Note that your TABS flight plan includes an ATC approved text at the bottom of the plan. You may use this in the route section of the filing form. Then proceed with the next section of this users manual.

#### **CAUTION**

Although TABS provides state of the art flight planning, it is essential to remember that the flight plan is just thatnothing more than a plan. The critical calculations are based on forecasts, not facts. Once enroute, the plan must be modified using the winds as they exist, not as forecasted. Unforecasted conditions can also necessitate a change in cruise altitude, which in turn changes the fuel flow and TAS. The plan you make on the ground satisfies the rules; the plan you make enroute compensates for reality. No matter how thorough the flight plan, it is nothing more than the sum of many predictions concerning weather and your aircraft performance. Check your progress against the plan.

### **FLIGHT PLAN FILING**

Flight plan filing can be accessed by selecting item 3 of the Main Menu. You will be presented with the standard FAA Flight Plan Filing Form. Generally, forms work a little different than the other TABS functions:

- a- To move from one field to the next field or from one line to the next line, press the [NEXT] key. On PC's press the [TAB] key.
- b- To move to a previous field with an IPU keyboard, press [PREV] key. With a Sceptre, press [CTRL + NEXT] key. On PC's press [shift] and [TAB].
- c- To delete the contents of a field, press the [<] key (Sceptre's press [BKSP].\*
- d- To send the contents of the FAA form for processing, press the [SEND] key. On PC's press the [RETURN] key.

If you elect to file with TABS, the Aviotex flight planning personnel will fast file your flight plan directly with the nearest FSS "fast file" drop line. It is important to remember the following points:

\* Sometimes you will find the backspace key [<] will not erase an input. In such a case press [SPACE BAR] followed by [BKSP]. 1) Aviotex does not assume any responsibility and/or liability by offering this service to you. This service is offered in order to assist you with your filing. We shall file exactly what you pass on to us electronically. If you file an erroneous flight plan, Aviotex shall file exactly the same plan with FSS. IF YOU DO NOT FILL OUT EACH AND EVERY SPACE IN THE FAA FLIGHT PLAN FILING FORM, AVIOTEX SHALL NOT FILE YOUR FLIGHT PLAN. Be accurate with filing.

2) You must file your flight plan with TABS at least 30 minutes before your ETD. We receive hundreds of flight plans. They will be verbally filed in the order received. It is anticipated that the FAA will allow the automatic filing of flight plans by year end of 1987.

3) You must open and close your VFR flight plan as per the FAR's.

4) You must pick up your clearance from the appropriate clearance delivery frequency from your airport of departure.

5) PRINT OUT YOUR FLIGHT PLAN, so you know what you've filed.

6) To fill out the Flight Plan Filing Form, please refer to instructions (a) thru (d) of this section on page 39.

7) To send form press [SEND]. On PC's press [RETURN].

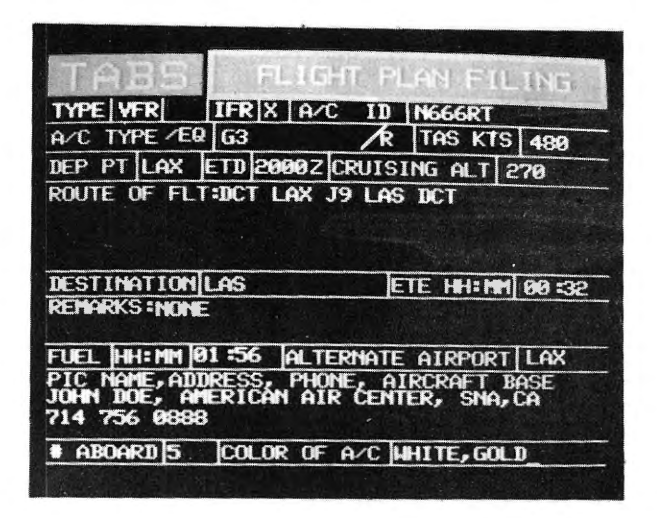

#### FIG 2-11

Note: To move from field to field, press [NEXT]. PC users select [TAB] key. To move the prompt from end of one line to new line, press [NEXT]. This form is not equipped with a carriage return. To mail form, press [SEND].

When you send your plan to Aviotex, the computer saves a copy and then prints the plan in a revised line by format. After the flight plan has been received & processed by Aviotex, the following message will be displayed:

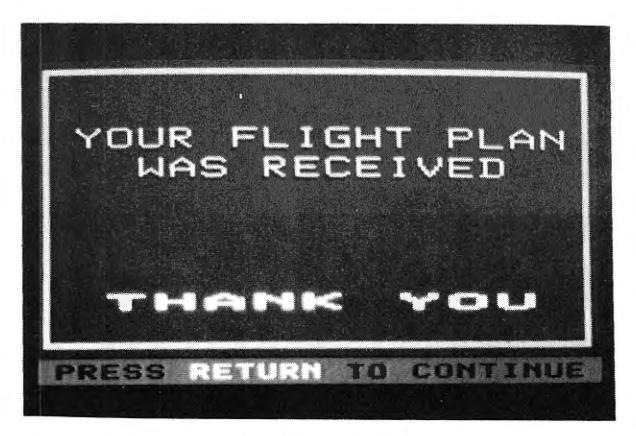

**FIG 2-12** 

If the form was incomplete, a negative response will be displayed as follows:

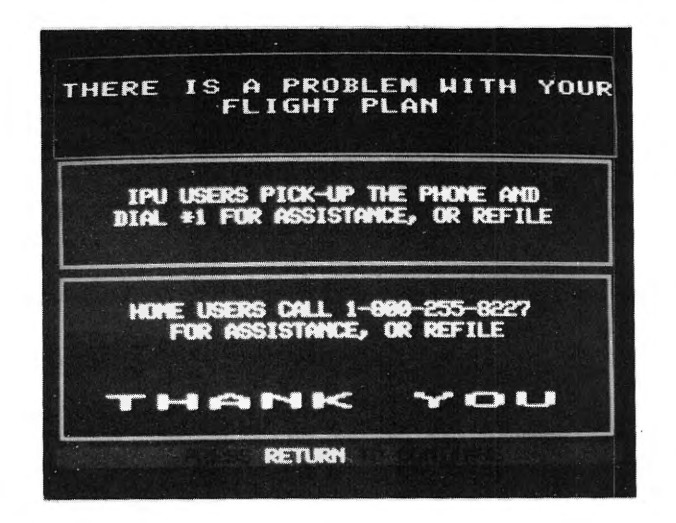

FIG 2-13

The only two fields where TABS allows some latitude is the "REMARKS" field and the "PIC name----", etc, Field. There does not have to be anything in the remarks field and as long as the pilots last name and phone number (with area code) is shown, in the PIC name section, then TABS will process the plan. If any other piece of information is missing or garbled, then TABS will send a negative response to the user as in Fig 2.13.

#### AVIO-NEWS

TABS provides you with Business & Commerical Aviation Intelligence Reports, AOPA News Briefs and Speednews flashes. By selecting AVIO-NEWS on the Main Menu, you will receive the AVIO-NEWS submenu page. By selecting either item [1], [2], [3] or item [4] on this page, you can select the appropriate news section. To page forward in each section press [F] [RETURN]. To page back press [B] [RETURN]. In order to return to the Main Menu, press the [MAIN MENU] key. Alternatively, you may turn back the "book pages" by pressing the [RETURN] key.

Note:

F[RETURN] = Page forward key B[RETURN] = Page backward key

#### **RESERVATIONS**

By selecting "RESERVATIONS" on the Main Menu, you will view the reservations instructions. The travel agency will accommodate you with airline, hotel or car reservations, and will charge your credit card.\* Very shortly we will provide you a link to American Saber.

\* Currently available on IPU's only

#### **IPU AND FBO LOCATIONS**

By selecting IPU and FBO LOCATIONS on the Main Menu, you will view the IPU/FBO location submenu by state. The [F] and the [B] followed by [RETURN] key allow you to view additional pages and previous pages. The [RETURN] key will bring you back to the IPU and FBO location submenu.

### APPENDIX A

#### TABS KEY WORDS

As mentioned earlier, keywords allow you to access our services more rapidly thus minimizing your time on the system.

The following list details some of the keywords presently available on TABS. As new features are added to the system, this list will be constantly updated.

| MAIN     | Main Menu                                  |   |
|----------|--------------------------------------------|---|
| HL       | High Level Menu                            |   |
| LL       | Low Level Menu                             |   |
| WS       | Sigmet Regional Submenu                    |   |
| SFCA     | Surface Analysis Submenu                   |   |
| SFCA NAM | Surface Analysis Chart - North America     |   |
| SFCA USA | USA                                        |   |
| SFCA ALA | Alaska                                     |   |
| SFCP     | Surface Prognosis Submenu                  | 0 |
| SFCP CAN | Canada                                     |   |
| SFCP USA | USA                                        |   |
| VFRH     | VFR/IFR Contours Submenu                   |   |
| VFRH USA | USA                                        |   |
| VFRL AA  | VFR/IFR Dot plot charts submenu by states. |   |
|          | Updated hourly at 25 minutes past the hour |   |
|          | where AA is the state                      |   |
| VFRL AL  | Alabama                                    |   |
| VFRL AK  | Alaska                                     |   |
| VFRL AZ  | Arizona                                    |   |
| VFRL AR  | Arkansas                                   |   |
| VFRL CA  | California                                 |   |
| VFRL NCA | North California                           |   |
| VFRL SCA | South California                           |   |
| VFRL CT  | Connecticut                                |   |
| VFRL DE  | Delaware                                   | _ |
|          |                                            |   |

| VFRL FL  | Florida        |
|----------|----------------|
| VFRL GA  | Georgia        |
| VFRL HI  | Hawaii         |
| VFRL ID  | Idaho          |
| VFRL IL  | Illinois       |
| VFRL IN  | Indiana        |
| VFRL IA  | Iowa           |
| VFRL KS  | Kansas         |
| VFRL KY  | Kentucky       |
| VFRL LA  | Louisiana      |
| VFRL ME  | Maine          |
| VFRL MD  | Maryland       |
| VFRL MA  | Massachusetts  |
| VFRL MI  | Michigan       |
| VFRL MN  | Minnesota      |
| VFRL MS  | Mississippi    |
| VFRL MO  | Missouri       |
| VFRL MT  | Montana        |
| VFRL NE  | Nebraska       |
| VFRL NV  | Nevada         |
| VFRL NH  | New Hampshire  |
| VFRL NJ  | New Jersey     |
| VFRL NM  | New Mexico     |
| VFRL NY  | New York       |
| VFRL NC  | North Carolina |
| VFRL ND  | North Dakota   |
| VFRL OH  | Ohio           |
| VFRL OK  | Oklahoma       |
| VFRL OR  | Oregon         |
| VFRL PA  | Pennsylvania   |
| VFRL RI  | Rhode Island   |
| VFRL SC  | South Carolina |
| VFRL SD  | South Dakota   |
| VFRL TN  | Tennessee      |
| VFRL TX  | Texas          |
| VFRL NTX | North Texas    |
| VFRL STX | South Texas    |
| VFRL UT  | Utah           |
| VFRL VT  | Vermont        |
| VFRL VA  | Virginia       |
| VFRL WA  | Washington     |
| VFRL WV  | West Virginia  |

45

| VFRL WI   | Wisconsin                               |   |
|-----------|-----------------------------------------|---|
| VFRL WY   | Wyoming                                 |   |
| VFRL HUDB | VFR/IRF Plot Analysis - Hudson Bay      |   |
| VFRL SASK | Saskatchewan                            |   |
| VFRL MARI | Maritimes                               | - |
| VFRL NPRY | Northern Prairies                       |   |
| VFRL NOBC | Northern British Columbia               | 0 |
| VFRL SOBC | Southern British Columbia               |   |
| VFRL SALB | Southern Alberta                        |   |
| VFRL NWTR | Northwest Territories                   |   |
| VFRL SMAN | Southern Manitoba                       |   |
| VFRL NMAN | Northern Manitoba                       |   |
| VFRL QUEB | Quebec                                  |   |
| VFRL NWON | Northwestern Ontario                    |   |
| VFRL SEON | Southeastern Ontario                    |   |
| SWL       | Sig.Weather Prog Low-Mid level Submenu  |   |
| SWL CAN   | Sig.Weather Prog Low-Mid level-Canada   |   |
| SWL CAR   | Caribbean                               |   |
| VFR1      | 12 hr.Sig.Weather/VFR/IFR Prog-         |   |
|           | Surface to FL24                         |   |
| VFR2      | 24 hr.Sig.Weather/VFR/IFR Prog-         |   |
|           | Surface to FL24                         |   |
| SWH       | Sig.Weather Prog Mid-High level Submenu |   |
| SWH NAM   | Sig.Weather Prog Mid-High level         |   |
|           | North America                           |   |
| SWH NAT   | North Atlantic                          |   |
| SWH NEP   | Northeast Pacific                       |   |
| SWH NWP   | Northwest Pacific                       |   |
| SWH CAR   | Caribbean                               |   |
| FA        | Regional Area Forecast Submenu          |   |
| FA YYZ    | Area Forecast - issued from Toronto     |   |
| FA WUL    | Montreal                                |   |
| FA WHX    | Halifax                                 |   |
| FA WEG    | Edmonton                                |   |
| FA WWG    | Winnipeg                                |   |
| FA WVR    | Vancouver                               |   |
| FA YQX    | Gander                                  |   |
| FAYXY     | Whitehorse                              |   |
| FA BOS    | Boston                                  |   |
| FA CHI    | Chicago                                 |   |
| FA SLC    | Salt Lake City                          |   |
| FA MIA    | Miami                                   |   |
| FA SFO    | San Francisco                           |   |
|           |                                         |   |

| FA DFW       | Dallas                                   |
|--------------|------------------------------------------|
| FA ANC       | Anchorage                                |
| FA FAI       | Fairbanks                                |
| FA JNU       | Juneau                                   |
| SA           | SA/Regional Selection Submenu            |
| SA AAA       | Last 3 hours of SA's plus the current FT |
|              | for station AAA. Standard 3 letter       |
|              | idents should be used e.g. SA LAX for    |
|              | Los Angeles.                             |
| SADE AAA     | Last 3 hours of decoded SA's plus        |
|              | the current FT Standard 3 letter idents  |
|              | should be used e.g. SADE LAX for         |
|              | Los Angeles                              |
| FDL (FDH)    | Low level (high level) winds aloft       |
|              | submenu                                  |
| FDL (FDH) AA | ABBBJJJ Provides Low Level               |
|              | (High Level) winds aloft for up to 10    |
|              | stations AAA through JJJ. Standard 3     |
|              | letter station idents should be used.    |
| UA           | Pilot Reports Submenu                    |
| UA CAN       | Pilot Reports - Canada                   |
| UA EUS       | Eastern U.S.                             |
| UA WUS       | Western U.S.                             |
| UA ALA       | Alaska/Hawaii                            |
| SD           | Radar Summary Submenu                    |
| SD SMUS      | Radar Summary - U.S.A.                   |
| SD NEWS      | Northeast U.S.                           |
| SD SEUS      | Southeast U.S.                           |
| SD SWUS      | Southwest U.S.                           |
| SD NWUS      | Northwest U.S.                           |
| SD SCUS      | South Central U.S.                       |
| RAD YYZ      | Radar Image from King City               |
| 0.703.6      | (Toronto,Canada)                         |
| 850M         | 850 mb Analysis Chart for North America  |
| 700M         | 700 mb Analysis Chart for North America  |
| 200M         | 500 mb Analysis Chart for North America  |
| 200M         | 250 mb Analysis Chart for North America  |
| NOTL         | NOTAM Regional Submenu for U.S. Class    |
|              | LNOTAMS                                  |

| NOTL AAA    | Current Class 1 NOTAMS for station           |
|-------------|----------------------------------------------|
|             | AAA, i.e., NOTL LAX would give all           |
|             | current Class 1 NOTAMS in effect for         |
|             | Los Angeles.                                 |
| ROUL (ROUH) | AAAJJJ Low Level (High Level) routing        |
|             | information for stations AAA through         |
|             | JJJ. Information includes SA's, FT's,        |
|             | Class 1 NOTAMS and Winds Aloft data.         |
| FL24        | Wind Analysis for 24,000 feet submenu        |
| FL24 NAM    | North America                                |
| FL24 NAT    | North Atlantic                               |
| FL24 NWP    | Northwest Pacific                            |
| FL24 NEP    | Northeast Pacific                            |
| FL34        | Wind Analysis for 34,000 feet                |
| FL34 NAM    | North America                                |
| FL34 NAT    | North Atlantic                               |
| FL34 CAR    | Caribbean                                    |
| EXIT        | Disconnects you from TABS.                   |
| HELP        | Places you in the HELP section of TABS.      |
| SDUS        | Radar tracks menu                            |
| SDUS AAA    | Radar tracks where AAA is station ID         |
| TAF AAA     | Terminal Aviation Forecast in the ICAO code. |
| FILE        | File flight plan.                            |
|             |                                              |

#### **FUNCTION KEYS**

A special set of Function keys are available to TABS Users for frequent commands. They are called Macro-Keys. They are assigned to the keys [F1] to [F10].

> F1 **F2** Main Menu Weather F3 F4 Flight Planning Avio-News F5 F6 Unused Unused **F7** F8 Reservations **Subscriptions F9** F10 Éxit Help

#### **APPENDIX B**

### I. IBM PERSONAL COMPUTER AND IBM COMPATIBLES

### MICROSTAR PERSONALITY + III SOFTWARE

The software reference manual that comes with this package will generally explain how to operate the software. Refer to the table at the end of this Appendix B for hardware requirements.

- 1. Selecting The Color Card Driver:
  - A. Type "PP3SET" followed by a [RETURN]

Result: You will see the title screen

- B. Press any key to continue.
  - Result: You will advance to the directory of Graphics Card Drivers.
- C. Select the Driver appropriate for the Color Card installed in your computer and press [RETURN].

Result: You will advance to the options screen.

- D. Select the desired options and press [RETURN] or [RETURN] only for no options.
  - Result: You will return to the DOS prompt.
    - Note: It is advisable to accept the default values for the options screen by pressing the return key.

Systems configured with a VEGA EGA or QUADRAM Graphics card may require the "+VN" option from PP3SET's option page.

- 2. Setting Up The Software Parameters
  - A. Type "PP3" followed by a [RETURN] to load PP3.

Result: You will see the title screen.

- B. Press [RETURN].
  - Result: You will advance to the Service Directory screen.
- C. Press [1] and [F1] to set up your TABS directory entry.

Result: You will advance to the setup page.

- Note: Do not press [1] and [RETURN] key! The return key will execute the service number selected. If you have done so, press [ALT] and and [F10]. Personality + III will return you to the "Directory of Services" menu. Now repeat step C above.
- D. Enter the following information using the cursor control keys to move from entry to entry and substituting your access number, USER ID and PASSWORD where appropriate:

| Service Name:<br>Connect Sequence: | TABS<br>ATDT0000000^M<br>~0~0~0A~2^RTABS^M<br>~0~0~0~0999999^M~68888^M |                                   |  |
|------------------------------------|------------------------------------------------------------------------|-----------------------------------|--|
| Where:                             | 0000000                                                                | = Tymnet access                   |  |
|                                    | 999999<br>8888                                                         | = TABS USER ID<br>= TABS PASSWORD |  |

Note 1: Should you be using a modem that is not Hayes compatible, start with the dialing command appropriate for your modem. Consult your modem manual.

| Handshake Type:        | Full                     |
|------------------------|--------------------------|
| Terminal Message:      | PP3                      |
| Port:                  | Com1 or Com2, depending  |
|                        | upon port configuration  |
| Baud/Speed/Bps:        | 1200 or 2400, depending  |
|                        | upon your modem and the  |
|                        | availabilty of 2400 baud |
|                        | access in your area      |
| Parity/Data/Stop:      | None/8/1                 |
| Character Echo/Duplex: | No/Full                  |
| ASCII Command Type:    | Character                |
| Linefeed:              | Normal                   |
| Videotex Command Type: | Character                |
|                        |                          |

E. Now press the [F1] key to return to the Directory of Services menu ... or ... press [F2] to execute this directory service entry.

Note: As mentioned in the bottom part of the instruction menu screen of PP+III: the [F1] key will update any changes you have made in the service entry to disk ... and ...
[F2] key will ... A) Update the last changes made and execute the service ... or ... B) Execute the directory service number selected from the Directory Service menu.

- 3. Accessing The TABS system
  - Step A. Assumes you are continuting from the set-up instructions above.
  - Step B. Assumes a log on from the DOS C> prompt.

52

- A. Enter the directory # and [F2] or [RETURN] from the Service Directory screen.
  - Result: The PP3 software should make the dialup connection to TABS and automatically log into the system.
- B. From the DOS C> prompt, enter PP3 # [RETURN] where "#" is the number of the directory entry to be executed.

#### THE VANILLA DECODER SOFTWARE

- Note: The following instructions are for accessing the TABS database after the Vanilla install intructions have been followed. Please refer to your Vanilla handbook.
- 1. Setting Up The Software Parameters
  - A. Load the software into your computer by typing "TABS" from the DOS prompt.
    - Result: You will see The VANILLA Decoder copyright page with a menu on the right hand side of the screen. A cursor in the shape of a hand should be pointing to the "CONNECT" box.
  - B. Move the cursor to the "SETUP" box by pressing the down arrow key several times. Then press [RETURN].
    - Result: The "SETUP 1" menu will appear with the cursor positioned on the "NXT SRVC" box.
  - C. If this is the service that you wish to modify or create for access to TABS via Tymnet, move the arrow up one block, press [RETURN] and type in the name that you wish to call this setup followed by a [RETURN]. "TABS" will do nicely.

- Result: The cursor will move down to the "PHONE #" box.
  - Note: If you wish to modify a service other than the first one, position the cursor on the "NXT SRVC" box and press [RETURN] until the desired setup appears.
- D. If your modem is a Hayes modem press [RETURN] and type in the Tymnet access number for your area followed by two [RETURN]s.
  - Result: The cursor will move down to the "TONE" box.

If your modem is Hayes compatible (Accepts the Hayes "AT" command set) but not recognized by The VANILLA Decoder as being Hayes compatible, enter the following dailing sequence in the phone box:

ATZ|,ATDT 0000000| Where:

| ATZ                  | Is the modem reset                                                                                                    |
|----------------------|----------------------------------------------------------------------------------------------------|
| 1                    | Is the enter key as described in the                                                                                                    |
|                      | VANILLA Decoder<br>handbook page 2-15                                                                                                    |
| ,                    | Is the modem pause command                                                                                                    |
| ATDT                 | Is "attention dail/<br>touch tone"                                                                                                    |
| 0000000              | Is the Tymnet<br>access telephone #                                                                                                    |
| ,<br>ATDT<br>0000000 | described in the<br>VANILLA Decoder<br>handbook page 2-15<br>Is the modem pause<br>command<br>Is "attention dail/<br>touch tone"<br>Is the Tymnet<br>access telephone # |

If your modem is not Hayes compatible and supports "Auto-Dailing" software, then follow your modem manual's instructions for setting up The VANILLA Decoder's communications functions. The setup example above or in The VANILLA Decode handbook (page 2-14) should be followed. If your modem does not support the "Auto-Dailing" feature, setup The VANILLA Decoder communications parameters for manualy dailing the TABS service. Refer to page 2-14 of The VANILLA Decoder handbook and your modem manual.

- E. Press [RETURN] until you exit the phone parameter box. The cursor should be positioned at the phone "SERVICE TYPE" box. To select the proper service, press [RETURN]. Then press the down arrow once.
  - Result: The cursor will be positioned on the "MORE" box.
- F. Press [RETURN].
  - Result: The "SETUP 2" menu will appear with the cursor positioned on the second box from the top.
- G. Press [RETURN] until the word "AUTODIAL" appears in the box. Then press the down arrow once.
  - Result: The cursor will be positioned on the "RATE" box.
- H. Press [RETURN] until the proper baud rate appears in the box. Then press the down arrow once.
  - Result: The cursor will be positioned on the "DATA BITS/PARITY" box.
- I. Press [RETURN] until the words "7 NONE" appear in the box. Then press the down arrow once.
  - Result: The cursor will be positioned on the "COM PORT" box.
- J. Press [RETURN] until the appropriate entry appears in the box. Then press [ESC].

Result: You will then see the "SAVE ?" menu.

K. Move the cursor to the "YES" box and press [RETURN].

Result: Your configuration will be saved and the main menu will soon appear.

- 2. Accessing The TABS System
  - A. Position the cursor on the "CONNECT" box and press [RETURN].
    - Result: A new menu will appear with the cursor positioned on the "DIAL" box.
  - B. Press [RETURN].
    - Result: The modem will dial the number programmed in the configuration. The screen will go blank and two and a half lines of x's will appear on the screen.
  - C. At any point while the x's are being displayed on your screen, press [shift] and [a] followed by a [RETURN].

Note: [a] must be an upper case [A]

- Result: Tymnet will respond with a pad and port number followed by "PLEASE LOG IN:" and "USERNAME:" prompt.
  - Note: This username is not the same as your personal TABS access code (USER ID) which allows you to log into the TABS system.
- D. Press [CTRL] and [R] at the same time followed by typing "TABS" followed by pressing a [RETURN].
  - Note: Make sure that there are no spaces between these keystrokes.
  - Result: The screen will first go blank. You will soon see the TABS log on page.

E. Enter your USER ID and PASSWORD at the appropritate prompts.

Result: You will see the copyright page followed by the TABS main menu.

F. Having set up The VANILLA Decoder by the above proceedures, subsequent access to the TABS system can be executed from the IBM DOS prompt. Execute the "TABS.BAT" file by entering:

### C>TABS[RETURN]

G. VANILLA can also be executed from the IBM DOS prompt by using its "BATCH" commands listed in Appendix A of The Vanilla Decoder manual.

| Example: | C>VANILLA | 4A | CD                       |
|----------|-----------|----|--------------------------|
| Where:   | C>VANILLA | =  | The VANILLA ex-          |
|          |           |    | ecutable                 |
|          | 4A        | =  | Executing in the 4-color |
|          |           |    | mode using texture table |
|          |           |    | "A"                      |
|          | С         | =  | The command to execute   |
|          |           |    | the "CONNECT" box        |
|          | D         | =  | The command to execute   |
|          |           |    | the "DIAL" box.          |

### II. <u>COMMODORE 64 AND 128</u>

### VIDEOTEX DECODER SOFTWARE

- 1. Setting Up The Software Parameters
  - A. Load the decoder software into your computer.

Result: After the software has loaded, the screen will clear and the message "Naplps ready" will appear in the top left corner.

B. Enter setup by pressing the Commodore key [C=] followed by [C]. Result: The setup page will now be displayed, showing all options with the default values surrounded by a rectangle.

C. Press [B].

Result: A purple box will encircle item "B. 1200".

D. Press [E].

Result: A purple box will encircle item "E. NONE".

E. Press [I].

Result: A purple box will encircle item "I. INFOMART".

- F. Press [J].
  - Result: A purple box will encircle item "J. NAPLPS".
    - Note: All subsequent uses of Videotex Decoder Software II require the above parameter settings. If you should experience logon difficulties, check the above parameters first.
- G. Press the Commodore key [C=] and [C] at the same time.
  - Result: The screen will turn blank and the "NAPLPS READY" message will appear in the top left corner.
- H. Press the Commodore key [C=] and [E] at the same time.
  - Result: These keystrokes switch local Echo on so that characters typed from the keyboard are displayed on the screen.

#### 2. Accessing The TABS System

The following procedures assume that your modem allows dailup access from your Commodore keyboard using any number of communications software packages. If your modem requires its own special telecommunications software, Videotex Decoder Software II will not perform properly. Both software packages (Your modems' software and Videotex Decoder Software II) can not reside in memory simutaneously.

- A. Type the local Tymnet number preceded by the dialing sequence appropriate for your modem type followed by a [SHIFT] and a [RETURN] at the same time.
  - Result: You will hear the modem dialing followed by a highpitched answer tone. After the tone, you will see two and a half lines of x's.
- B. At any point while the x's are being displayed on your screen, press [shift] and [a] key or an uppercase [A].

Note: This must be an uppercase A.

- Result: Tymnet will respond with a pad and port number followed by "PLEASE LOG IN:".
- C. Press [CTRL] and [R] at the same time followed by typing [TABS]. The press [SHIFT] and a [RETURN] at the same time.
  - Note: Make sure that there are no spaces between these keystrokes.
  - Result: The screen will go blank. You will soon see the TABS log on page.
- D. Enter your USER ID and PASSWORD at the appropriate prompts.
  - Result: You will see the copyright page followed by the TABS main menu.

### III. APPLE IIE AND IIC

#### FORMIC SOFDEC SOFTWARE

- 1. Setting Up Your Software Parameters
  - A. Load your Decoder software and call up the setup page.

Result: You will see a setup page on the screen.

B. Configure the parameters as follows:

Parity:NoneWord Length:7 BitsBaud Rate:1200Stop Bit:1Xon-Xoff:Yes

Result: You are now ready to access TABS.

- 2. Accessing The TABS System
  - A. Dial your local Tymnet number.
    - Result: You will hear a high-pitched carrier tone and see two and a half lines of x's.
  - B. At any point while the x's are being displayed on your screen, press [A] followed by a [RETURN].

Note: This must be an uppercase A.

- Result: Tymnet will respond with a pad and port number followed by "PLEASE LOG IN:" and "USERNAME:" prompts.
  - Note: This username is not the same as your personal TABS access code (USERID) which allows you to log into the TABS system.

### IV. AT&T SCEPTRE DECODER & TABS PIPU

For setup & operation of these units, please refer to the Decoders users manual. The last four pages in the Sceptre user manual explain how to program the units and how to log on to the TABS data base.

For a copy, call 800-255-8227.

### APPENDIX C

#### **FLIGHT PLAN INPUT EXPLANTIONS**

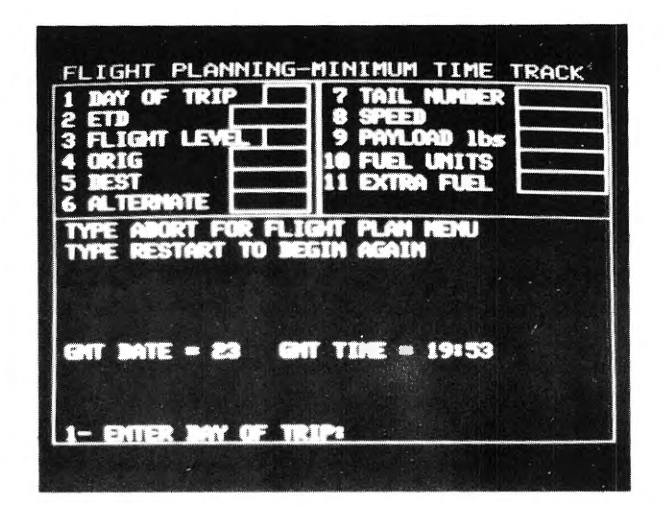

| FIELD# | FIELD | HELP REMARKS                                                                                                    |
|--------|-------|----------------------------------------------------------------------------------------------------|
| 1      | DATE  | Enter day of proposed flight in GMT<br>(ZULU). Current GMT date is dis-<br>played in response box.                                                                          |
| 2      | ETD   | Enter estimated time of departure in<br>GMT (ZULU). Flight plan cannot be<br>prepared more than 30 hours in<br>advance. Current GMT time is dis-<br>played in response box. |

FIELD# FIELD **HELP REMARKS** 3 FLIGHT Enter "LF" to have the computer LEVEL select an altitude where "Least Fuel" is burned. Enter "LL" to have the computer calculate a plan in the "Low Level" airway structure (below... 18,000). Enter a 2 or 3 digit number to "Hold" the plan to a specified level or below. EX: "90" would "CAP" the altitude selection at 9000 ft. Entry of "290" would cap the altitude selection at 29000 ft. 4 ORIGIN Must be the standard 3 letter code as defined by the FAA. EX: "LAX" would indicate the Los Angeles Int'l airport. 5 DEST . Must be the standard 3 letter code as defined by the FAA. EX: "JFK" would indicate the John F. Kennedy Int'l airport in New York. 6 ALTERNATE Must be the standard 3 letter code as defined by the FAA. Press [RETURN] if no alternate required. Enter "NA" if no alternate available as in the case of an island destination with only 1 airport. 7A TAIL Enter tail number to be used in NUMBER flight. Can be a maximum of 6 alphanumeric characters. For this option, you must register your aircraft with Aviotex.

HELP REMARKS FIELD# FIELD Enter "generic" Type of aircraft as 7B A/C TYPE available from Flight Planning Menu item No. 5 (Aircraft Types available). 8 SPEED Enter the desired speed from the list displayed on the screen. EX: (Gulftream 3) 85 or 80 or MR. (MACH. 85, MACH. 80 or Maximum Range). These speeds are tabulated speeds as provided by the manufacturer. PAYLOAD Press [RETURN] for maximum pay-9 loador enter up to 6 digits depending upon aircraft size. EX: 100 equals 100 lbs -- 5000 equals 5000 lbs. 10 FUEL UNITS Press [RETURN] to obtain output in lbs or enter the conversion factor for lbs to gallons as displayed on the screen. (You may enter values other than the displayed values but they must be no lower than 5 lbs/gal or no greater than 9 lbs/gal. EXTRA FUEL Press [RETURN] for no extra fuel or 11 enter up to 6 digits. EX: 100 equals

11 EXTRA FUEL Press [RETURN] for no extra fuel or enter up to 6 digits. EX: 100 equals 100 lbs extra fuel -- 1000 equals 1000 lbs extra fuel. (This figure is above the normal FAA fuel requirement).

# TABS Flight Plan

| · ·                                                                                          | Warning :                                                                                   | Flight I<br>Meas o                                                                   | Plannin<br>or Maas                                                                        | g current                                         | ly does                                | not in                                             | corprate                                         | e          |
|----------------------------------------------------------------------------------------------|---------------------------------------------------------------------------------------------|--------------------------------------------------------------------------------------|-------------------------------------------------------------------------------------------|---------------------------------------------------|----------------------------------------|----------------------------------------------------|--------------------------------------------------|------------|
| 1 - 2<br>2 - 1<br>13 - 1<br>14 - 0<br>15 - 1<br>15 - 1<br>15 - 1<br>15 - 1<br>18 - 1<br>19 - | 251710Z<br>FLT REL AV<br>DEST LAS<br>CONT<br>ALTN LAX<br>HOLD<br>REQD<br>EXTRA<br>TTL AT TO | 710416<br>FUEL<br>002111<br>003582<br>002110<br>000000<br>007803<br>000000<br>007803 | 3<br>V<br>LAX/LA<br>TIME<br>0040<br>0045<br>0032<br>0000<br>0000<br>0157<br>00000<br>0157 | 6<br>TOGW<br>48703<br>DIST<br>ZFW<br>PAYLO<br>RTE | 4<br>80 A/<br>T LDGV<br>4659<br>0214 W | 5<br>VT G3<br>VT I<br>2<br>1/C I<br>0<br>0<br>DIST | 7<br>W/C<br>W026<br>P018<br>40900<br>2000<br>216 |            |
| 20-                                                                                          | СКРТ                                                                                        | 21<br>F/L D<br>WIND Z                                                                | 23<br>V<br>DIST T<br>ZND M                                                                | 25 27<br>VHZNT<br>VHTIME                          | t29<br>TMP<br>TRP                      | V <sup>31</sup><br>TAS<br>G/S                      | -11 <b>FUEL </b>                                 | —12<br>—33 |
| F CLIMB                                                                                      | LAX                                                                                         | 22<br>CLB 00<br>02018 0                                                              | 24 2<br>005 2<br>005 2                                                                    | 26 28<br>50 001<br>36 0001                        | 30<br>PO1<br>42                        | 32<br>CLB                                          | 0768                                             | <u> </u>   |
| TOP O                                                                                        | <b>TOC *</b>                                                                                | 270 00<br>03018 0                                                                    | 36 04<br>31 04                                                                            | 55 0006<br>11 0007                                | MO1<br>40                              | 346<br>330                                         | 0685                                             |            |
|                                                                                              | DAG                                                                                         | 270 01<br>34060 0                                                                    | 16 04<br>80 03                                                                            | 46 0015<br>32 0022                                | MO1<br>40                              | 347<br>327                                         | 0621<br>                                         |            |
|                                                                                              | PRESS RE                                                                                    | TURN F                                                                               | OR MEI                                                                                    | 4U                                                |                                        | 1                                                  | >>> <b>F</b>                                     |            |

NOTE: >>>(F) = PRESS F & (RETURN) TO MOVE TO NEXT PAGE < < < (B) = PRESS B & (RETURN) FOR PREVIOUS PAGE

04/87

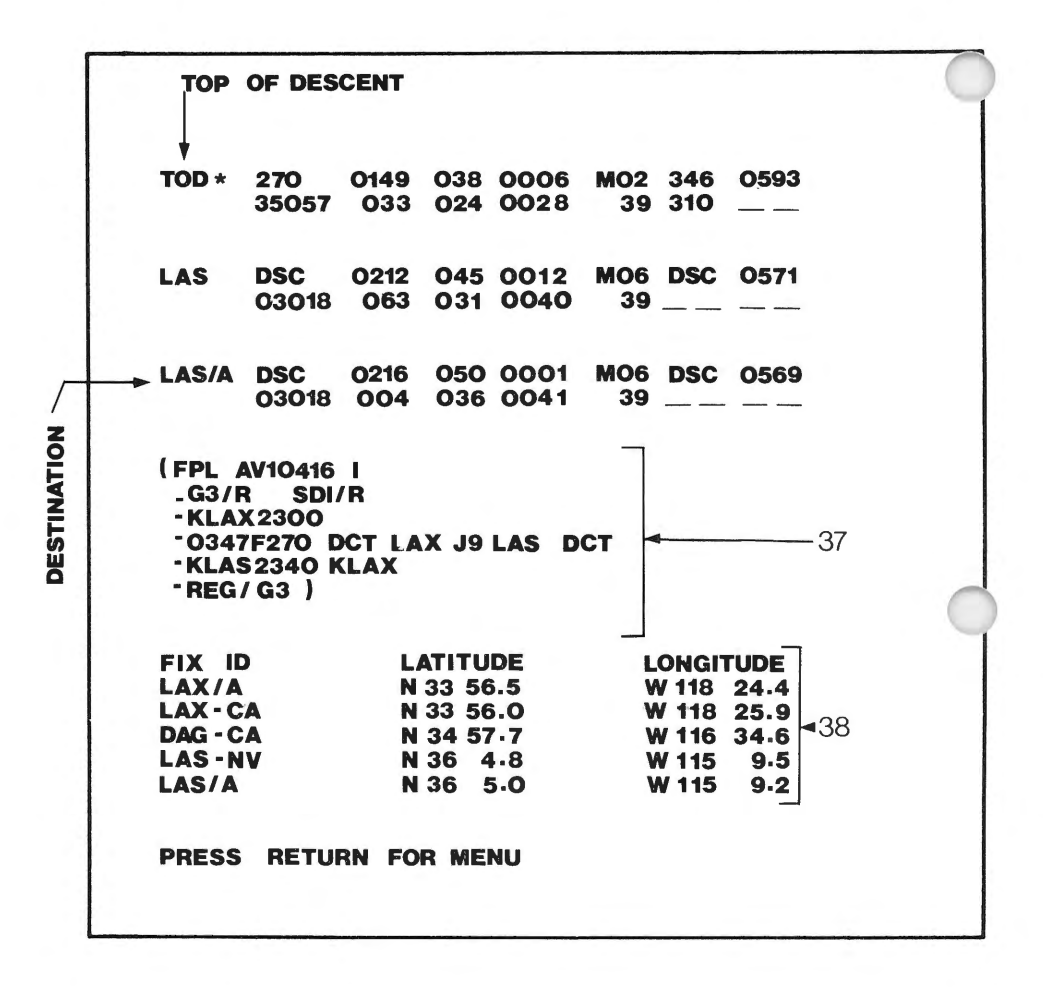

## FLIGHT PLAN OUTPUT EXPLANATIONS

| FIELI | D# FIELD   | HELP REMARKS                                                                                                    |  |  |  |
|-------|------------|----------------------------------------------------------------------------------------------------|--|--|--|
| 1     | DATE & TIN | ME Identifies date and time (Z) at<br>which flight plan was made in GMT                                                                                                    |  |  |  |
| 2     | FLT REL    | Flight release. Identifies the com-<br>pany that stores the aircraft informa-<br>tion for these flight planning pur-<br>poses and the flight No. for record<br>keeping. EX: AV10416 would iden-<br>tify Aviotex and the flight number is<br>10416. |  |  |  |
| 3     | CITY PAIR  | Identifies the departure point<br>(origin) and destination of the<br>flight plan.                                                                                                    |  |  |  |
| 4     | SPEED (M)  | Identifies the cruise speed of the<br>aircraft used in flight plan.<br>EX: M:82 indicates a MACH .82 plan.                                                                                                    |  |  |  |
| 5     | AIRCRAFT   | Identifies the aircraft (by tail<br>number or generic type) used to<br>calculate flight plan.                                                                                                    |  |  |  |
| 6     | TOGWT      | Identifies the take-off gross<br>weight of aircraft including<br>payload, fuel, operational empty<br>weight, and any extra fuel.                                                                                                    |  |  |  |
| 7     | LDGWT      | Identifies the landing weight of the aircraft at destination.                                                                                                    |  |  |  |

J

04/87

FIELD# FIELD

#### **HELP REMARKS**

Refers to the mean effect of the 8 WIND COMPONENT wind on TAS. The winds (W/C)provided by the computer are derived from the National Weather Service. EX: "P008" would mean that the ground speed (G/S) will be 8 knots greater than the TAS. "M 008" indicates a minus. 9 ZERO FUEL Identifies the total weight of aircraft including payload and opera-WEIGHT tional empty weight except fuel. (ZFW)10 PAYLOAD Identifies the weight of passengers and any baggage or cargo. 11 RTE Identifies route chosen between origin and destination. May be a "MT" (Minimum Time Track) or a "MD" (Minimum Distance Track) route. 12 DIST Identifies the distance between origin and destination in NM. 13 DEST Identifies destination, fuel and time it will take to get to destination Refers to IFR reserves. 14 (CONT) Identifies the fuel and time required, either U.S. reserves or Int'l reserves, for flight plan.
FIELD# FIELD

|    | CONT<br>(continue)                  | Int'l contingency for non-Turbine<br>aircraft consists of 30 minutes<br>fuel plus fuel for 15% of the<br>total time from origin to<br>destination to alternate, where<br>the alternate is specified.<br>If no alternate, then 30 minutes,<br>plus fuel for 15% of the time<br>from origin to destination. |
|----|-------------------------------------|----------------------------------------------------------------------------------------------------|
| 15 | ALTN                                | Identifies the alternate chosen for<br>flight fuel and time required to get to<br>the alternate. Also includes distance<br>from destination to alternate and<br>wind component as described in<br>Field 8.                                                                                                |
| 16 | HOLD                                | Identifies the fuel and time needed<br>to fly for 30 minutes, at holding<br>speed, at 1500 feet above alternate<br>airport (required on international<br>flights).                                                                                                    |
| 17 | REQD                                | Identifies the fuel and time<br>required for entire flight including<br>alternate, hold, and IFR reserve.                                                                                                    |
| 18 | EXTRA                               | Identifies amount of desired extra<br>fuel entered in flight plan, and time<br>corresponding to that fuel, as cal-<br>culated by the computer.                                                                                                    |
| 19 | TOTAL AT<br>TAKE-OFF<br>(TTL AT TO) | Refers to the total fuel and time re-<br>quired for flight, including desired<br>extra fuel.                                                                                                    |
| 20 | СКРТ                                | Identifies checkpoints, or waypoints<br>along route of flight including TOC<br>(Top of Climb) and TOD (Top of<br>Descent).                                                                                                    |

04/87

| FIELD# | FIELD                     | HELP REMARKS                                                                                                    |  |
|--------|---------------------------|----------------------------------------------------------------------------------------------------|--|
| 21     | F/L                       | Identifies flight level, or altitude<br>specified in flight plan. Includes<br>climb (CLB) and descent (DSC).                                                              |  |
| 22     | WIND                      | Identifies the average wind direc-<br>tion and speed between last check-<br>point and current checkpoint.                                                                 |  |
| 23     | DIST                      | Identifies accumulated distance.                                                                                                    |  |
| 24     | ZONE<br>DISTANCE<br>(ZND) | Identifies distance between each checkpoint.                                                                                                    |  |
| 25     | T/H                       | Identifies true heading. (T/H) =<br>true course plus/minus wind correc-<br>tion.                                                                                          |  |
| 26     | M/H                       | Identifies magnetic heading. (M/H)<br>= true heading plus/minus magnetic<br>variation.                                                                                    |  |
| 27     | ZONĖ TIME<br>(ZNT)        | Identifies time between each checkpoint.                                                                                                    |  |
| 28     | TIME                      | Identifies accumulated time.                                                                                                    |  |
| 29     | ТМР                       | Identifies outside air temperature<br>(OAT) as related to Int'l Standard<br>Atmosphere (ISA). EX: P10 would<br>mean OAT at altitude would be ISA<br>plus 10 deg. celsius. |  |

|   | FIELD# | FIELD      | HELP REMARKS                                                                                                    |
|---|--------|------------|----------------------------------------------------------------------------------------------------|
| ) | 30     | TRP        | Identifies height of tropopause,<br>which is associated with jetstreams.                                                                          |
|   | 31     | TAS        | Identifies the true airspeed, in<br>knots, of aircraft related to temp.<br>and atmospheric conditions.                                            |
|   | 32     | G/S        | Identifies ground speed. G/S is TAS corrected for winds.                                                                                          |
|   | 33     | FUEL       | Identifies fuel remaining at each<br>checkpoint. May be either lbs or<br>gallons at user's choice.                                                |
|   | 34     | FUEL       | Here is where the pilot jots down actual fuel remaining.                                                                                          |
| ) | 35     | DIST       | Distance from destination to alter-<br>nate.                                                                                                    |
|   | 36     | W/C        | Wind component to alternate.                                                                                                    |
|   | 37     | ATC CODE   | Identifies aircraft and NAV equip,<br>origin, destination, alternate, and<br>route of flight as required by ATC<br>when auto filing is permitted. |
|   | 38     | COORDINATI | ES<br>Lists state identifier, latitude<br>and longitude for each checkpoint<br>in the flight plan.                                                |

## APPENDIX D

## **TROUBLESHOOTING PERSONALITY + III**

#### SETTING UP PP3

## Symptoms- Displays are proportionatlely incorrect PC hangs after dailup is complete

#### **EQUIPMENT SETUP - PAGE 3**

The driver options are specific for each particular type of graphics card. Selecting the wrong driver will cause your PC to appear as though it is "Hung" after executing the log on sequence (You will have a blank screen with the cursor in the left hand corner). This is because PP3 is communicating with a graphics card driver selected by you and your system which is not configured with the selected card. Go back and review the drivers available in the PP3SET directory. The window at the bottom of the screen gives details on the driver highlighted. Make sure you select the correct driver. If you can not identify the correct driver for your system, refer to your PC's manual. You can also go through the driver directory in a trial and error routine but this is time consuming and often frustrating.

If you choose the trial and error method, one of the following drivers will most likely work if you are indeed configured with a 16 color card (IBM Enhanced Graphics Adapter or compatible):

> EGA320 EGA640 EGA640E PLT320 TMR640

Note: When executing PP3SET, Microstar assumes you are going to make a change in driver selection. Therefore, when it executes, it defaults to the first driver in the directory. If you have a doubt as to which driver has been selected, use the following DOS "Type" command:

## C>TYPE PP3.BAT [RETURN] The results are:

MVDIAPP PP3COMM.EXE +2 PLT320.SCR PP3COMM.EXE %1

The driver selected will have a ".SCR" extention. In this example, the "PLT320" driver was selected.

- Symptoms Blank screen after executing a directory entry.
  - NO CARRIER
  - PLEASE LOG ON: USERNAME:
  - VALIDATION ERROR
  - Blank screen after Tymnet connection

# CONNECTING TO A SERVICE

When you are at the Directory of Services menu of PP3, the [RETURN] key functions as an "Execute" command. Therefore, if you select a service number to modify or setup for TABS access and then hit [RETURN], PP3 will execute and the results will be erroneous. Hit the [ALT + F10] keys to return to the Directory of Services.

Following the examples for connecting to TABS weather briefing service are generally successful with Hayes compatible modem. However if you do encounter errors, check the following:

> Note: If your modem is not Hayes compatible, consult your modem manual for the correct command settings to activate your modem. If these settings are correct, then the following troubleshooting procedures can be followed.

## - Blank screen but no apparent dail up:

Go back and check the Com Port selected. You have 2 choices (Com1 or Com2). Select the opposite choice.

If the results are the same, it would be advised to check the configuration of your modem. It is possible that your system is configured so that there is a conflict of device addresses. i.e. there are two Com Port 1's, or Com Port 2's or a Com Port 2 but no Com Port 1. It is possible that other communications software packages will run under these diverse conditions. Unfortunately, Personalty + III will not.

- You get a "Connect" message from your modem, hear it go in to the data mode and then get a "No carrier" message:

> Go back and check the connect sequence by the example we have provided. Chances are, you are missing a character before the "^RTABS^M" sequence.

- You get a "Please log on:" and "USERNAME:" prompt from Tymnet and your connect sequence responds with your TABS USER ID and PASSWORD.

> On rare occasions, the 30 second delay after the Tymnet telephone number is not adequate. This may happen if you have to wait to pick up an outside line, you are in a rotary dialing phone service, or Tymnet is excessively slow in responding to "Ringing". Add a ~5 (Five second delay) before the "A" (Uppercase A) in the second line of the connect sequence.

- Your USER ID and/or PASSWORD are not automatically entered at the appropriate prompt: Check line 3 of the connect sequence in the TABS log on example. It should read as follows:

~0~0~0~0999999^M~68888^M

| Where: | ~0     | = Wait 10 seconds should be |
|--------|--------|-----------------------------|
|        |        | a total of 40 seconds       |
|        | 999999 | =Your USER ID               |
|        | ^M     | =[RETURN] key to send       |
|        |        | data                        |
|        | ~6     | =Wait 6 seconds             |
|        | 8888   | =Your PASSWORD              |
|        | ^M     | =[RETURN] key to            |
|        |        | send data                   |

- Your connect sequence is completed, screen goes blank and your system appears to be in a "Hung" state:

> You have selected a graphics card driver in PP3-SET that is not part of your systems configuration. Hit the [ALT + F10] keys to get back to the Directory of Services. Exit PP3 and execute PP3SET. (See "Equipment Setup" page 72.

#### **SAVING SCREEN DISPLAYS:**

Data is captured and saved to disk by individual screens only. You can not dail-up TABS and request files. With that in mind, the following instructions will make the process effortless and economical. We suggest however, that you become familiar with the TABS products and the "Fast Access" keywords. This will save you time and money as you explore these procedures. It is also recommended that you save data to disk before executing your print facilities. (See "Reviewing and printing saved data" below).

- 1) Log on to the TABS service. Hit the [RETURN] to bypass the copyright screen as instructed on the bottom of the screen.
- From the main menu, hit the [CTRL + F1] keys. PP3 will prompt you to save "Captured" or "Incoming" data.
- 3) Hit "I" to save incoming data. The [RETURN] is not necessary. PP3 will prompt you for the name of the file to be saved.
- 4) Use IBM DOS' full file-naming conventions. That is:

A:01JAN.001

Followed by [RETURN] key

| Where:    | Δ.   | - Floppy drive A:          |
|-----------|------|----------------------------|
| miller c. | Δ.   | -Hoppy unvers.             |
|           |      | Saving to Floppy makes     |
|           |      | housecleaning easier       |
|           | 01   | =The current date and      |
|           | JAN  | =Month (To keep TABS on    |
|           |      | current data)              |
|           | .001 | =The filenames' extention. |
|           |      | Using a numeric ex-        |
|           |      | tion allows PP3 to auto-   |
|           |      | matically increment the    |
|           |      | filename for faster pro-   |
|           |      | cessing of data.           |

The prompts will clear from the top of the display

- 5) Use a TABS "Fast Access" keyword to navigate to the screen to be saved. Using menus to finally reach data is time/money consuming!
- 6) Upon completion of page, hit the [PG DN] key. All. data from step 4 will be saved to a file 01JAN.001 on the A: drive. If you have used a keyword to navigate from step 4, only the data requested will be saved. If you have used menus to navagate from step 4, all menus and the data requested will be saved.

- Repeat steps 5 and 6 until the desired weather briefing is completed. If the data requested is supported by "Message cont on next page - press F" prompt, do so in in repeating steps 5 and 6.
- 8) At the end of your briefing, type the "EXIT" command to exit TABS. This will terminate both your page saving and your on-line session. That's all there is to it. Assuming you save 10 displays, you will have the following files saved to disk:

A:01JAN.001 -THRU- A:01JAN.010

Just by naming one file and using the [PG DN] key you can display all 10 files in sequence.

It's also a good idea to save the "Total session time" page for your recordkeeping. This will allow you to economize your sessions.

You can get a directory of these files using DOS' directory command.

- 9) Hit the [ALT + F10] keys to return to PP3's Directory of Services for either exiting PP3 or reviewing saved data. (See "Reviewing and printing saved data" below)
- 10) Any error messages displayed by PP3 will be parallel to your IBM DOS error messages. All TABS error messages will be displayed in the lower right hand corner of display. Make the correct adjustments.

## **REVIEWING AND PRINTING SAVED DATA:**

## USING AN AFTER-MARKET GRAPHICS PRINT UTILITY

Before printing your screen display, you must have "Installed" or "Loaded" your graphics print utility. It is best to load this program prior to executing PP3 for your TABS session. Otherwise you must return to the DOS prompt after your TABS session to do so and this is time consuming. It is also recommended that you save data to disk before you exercise your print facilities. (See "Saving screen displays" above).

| PRELIMINARY: | Before reviewing<br>setup Directory of<br>in PP3 for "Off-I<br>so, follow the ins<br>"Setting up the so<br>section of this m<br>lowing exception | g data saved to disk,<br>of Services selection<br>line viewing". To do<br>structions in the<br>oftware parameters"<br>anual with the fol-<br>is: |
|--------------|----------------------------------------------------------------------------------------------------|----------------------------------------------------------------------------------------------------|
|              | Service Name.                                                                                                    | Off-line viewing                                                                                                    |

Service Name: Off-line viewing Connect Sequence: Must be void of characters Port: Local

All other parameters must be as stated in example Directory of Services for TABS access from the "Setting up the software parameters" section of this manual.

- From the directory of services menu of PP3, select the appropriate directory listing number for "Off-line viewing" and hit [F2]. You should get a blank screen with the cursor in the upper left corner.
- Hit the [CTRL + F2] keys. You will be prompted to "Name the file you wish to display".
- 3) Type the full name of the file to be displayed.

i.e. A:01JAN.001 Followed by the [RETURN] key

PP3 will prompt for the "Last number of file in billboard"

4) Hit the [RETURN] key. PP3 will display the file requested.

- 5) Upon completion, hit the [PG UP] key. PP3 will increment the file extention then display the next file.
- 6) Repeat step 5 until all data has been reviewed.
- To reverse direction of displays, hit the [CTRL + PG UP] keys. PP3 will decrement the file extention then display the previous file.
- 8) To exit this process, hit the [CTRL + F2] keys. PP3 will display a blank screen with the cursor in the upper left corner. From this point you may either display another series of files or return to PP3's Directory of Services by hitting the [ALT + F10] keys.
- To print a completed display hit the [SHIFT + PRTSC] keys (Assuming you have loaded your graphics print utility).

# USING THE IBM DOS "GRAPHICS.COM" PRINT UTILITY

If you do not have a special graphics print utility for your printer (I.E. A memory-resident printer driver for your color printer or a "After-market" graphics print utility), then your IBM DOS graphics print utility is a file named "Graphics.Com".

This utility does not support the IBM EGA card in the 16color mode. You may however switch to the IBM CGA mode and display the saved data in black and white. In doing so, the Graphics.Com file will print the displayed data.

We suggest that you review the data in the color mode and for printing purposes only, switch to the black and white mode.

The above instructions can be followed for reviewing the data in color.

# PRINTING SAVED DATA IN THE 2-COLOR BLACK & WHITE MODE:

- 1) Hit the [ALT + F10] keys to return to the directory of services.
- Hit the [F10] key to exit to DOS and respond to the "Y/N" prompt to exit.
- 3) From the DOS prompt, execute the PP3SET program.
- 4) Select the "CGA640" graphics card driver from the Driver Directory and skip through the options page by hitting the [RETURN] key.
- 5) Now you are ready to go back to PP3 and re-display the saved data for printing. The quickest way to do so is to type the following from the DOS prompt:

| C>PP3 2 | Followed by the [RETURN] key      |
|---------|-----------------------------------|
|         | (Assuming service directory #2    |
|         | is set up for "Off-line viewing") |

PP3 will execute thru step 1) to step 2) above (pages 77-79).

6) Follow Steps 2) thru 9) above (pages 77-79).

Note: We have found quite a few users will create two (2) DOS subdirectories to facilitate switching from color to B/W to color. One directory (CD\TABS for example) will have PP3 properly configured for loging on to the TABS service for color display and also for "Off-line viewing". The other directory (CD\BWprint) will be configured for the CGA640 driver and service directory 1 setup for "Off-line printing". Where data is saved to the A: drive, then the only steps are:

1) Exit PP3

2) Switch Directories

## 3) Execute PP3

Note: When executing PP3SET, Microstar assumes you are going to make a change in driver selection. Therefore, when it executes, it defaults to the first driver in the directory. If you are at doubt as to which driver has been selected use the following DOS "Type" command:

> C>TYPE PP3.BAT [RETURN] The results are: MVDIAPP PP3COMM.EXE +2 PLT320.SCR PP3COMM.EXE %1

> The driver selected will have a ".SCR" extention. In this example, the "PLT320" driver was selected.

## APPENDIX E

# PICTORIAL HELP

## Reduce Your Time Navigating Through The TABS Service:

Enter the menu selection or keyword followed by the appropriate key described below.

Note: This key will be referred to as the [RETURN] key

| TERMIN | NAL | TYPE: | KEY: |
|--------|-----|-------|------|
|        |     |       | -    |

SCEPTRE OR SEND PIPU

COMPUTER OR TEXT TERMINAL RETURN OR ENTER OR

IPU

RETURN

Remember: When loging on to the TABS service -

- 1) Press [RETURN] to bypass the copyright page
- 2) Proceed by entering the menu selection or keyword

When navigating through the TABS database -

3) Menu selections and keywords can be entered and executed while displays are building

- 4) Sceptre and PIPU Users: In response to the "Press send or return" or "Press return for menu" instructions at the bottom of display page, press the space bar then press the send key.
- 5) Some data requires multiple display pages or have legends in support of them. These pages will be identified by a direction arrow and letter "F" or "B" for turning the pages forward and backward. Enter the appropriate "keyletter" command and press RETURN'

#### TABS KEYWORD

Keywords allow you to access our services rapidly thus minimizing your briefing time.

The following list details some of the keywords presently available on TABS. As new features are added to the system, this list will be constantly updated.

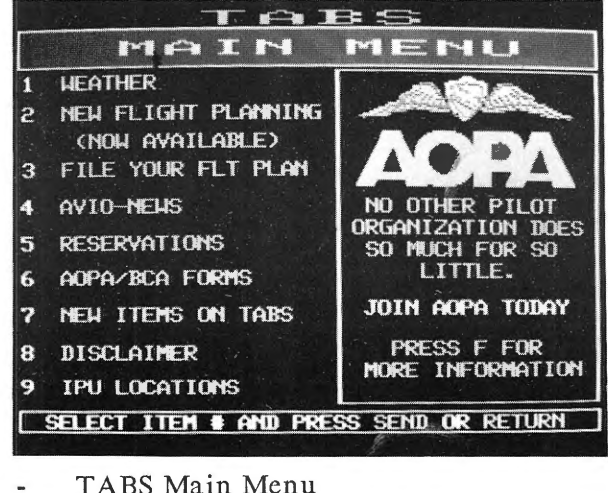

- MAIN TABS
  - Enter menu selection

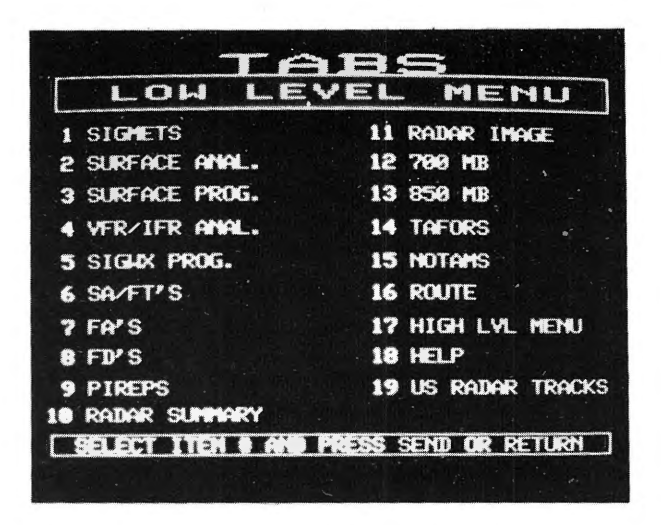

 $\mathbf{L}\mathbf{L}$ 

- Low Level Menu
  - Enter menu selection

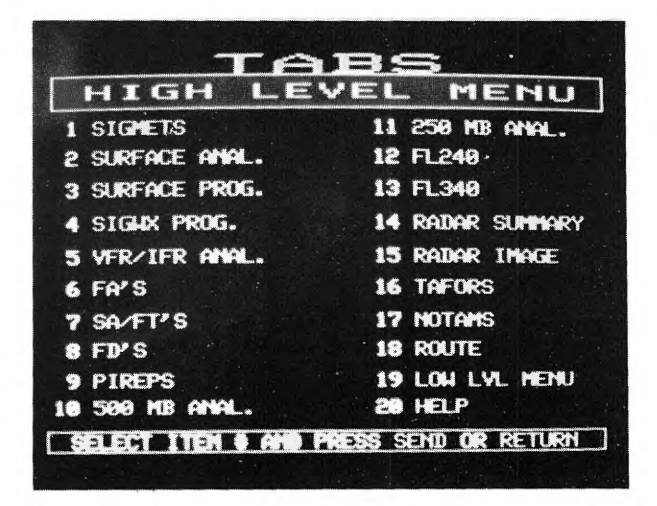

- HL High Level Menu
  - Enter menu selection

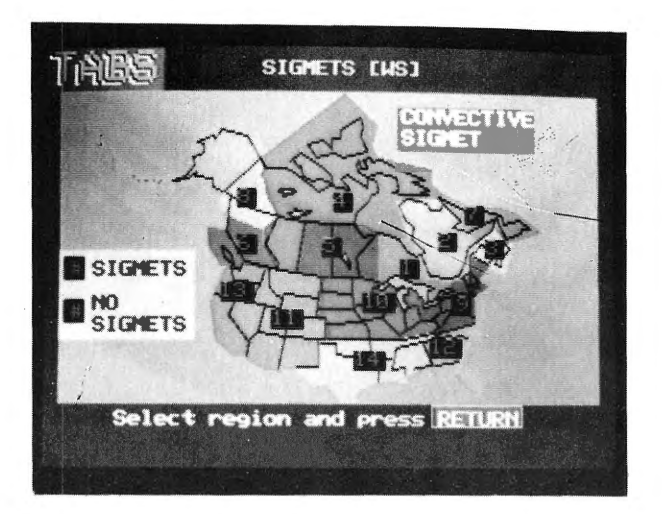

#### WS

## Sigmets Analysis Chart

- Areas reporting sigmets are color goded green
- Enter region # to review sigmets in effect

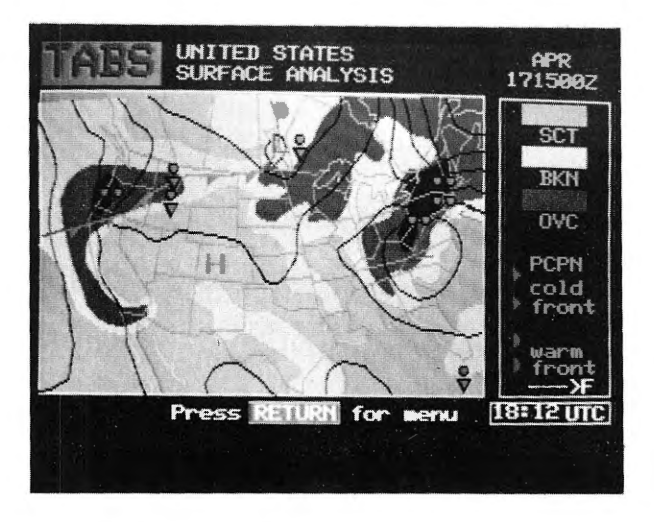

# SFCA

Surface Analysis Submenu

| - | SFCA NAM | = | North America |
|---|----------|---|---------------|
| - | SFCA CAN | = | Canada        |
|   | SFCA USA | = | United States |

- United States =
- SFCA ALA Alaska =

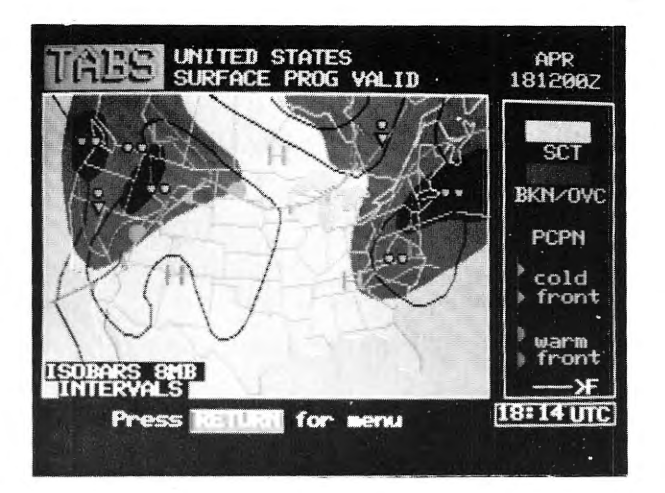

SFCP

Surface Prognosis Submenu

- SFCP USA = United States - SFCP CAN = Canada

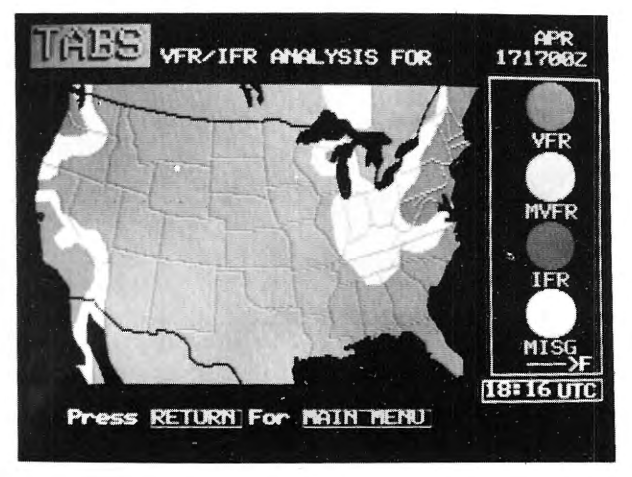

VFRH - VFR/IFR contours

| - | VFRH | USA | = | United | States |
|---|------|-----|---|--------|--------|
|---|------|-----|---|--------|--------|

- VFRH CAN = Canada
  - VFRH ALA = Alaska

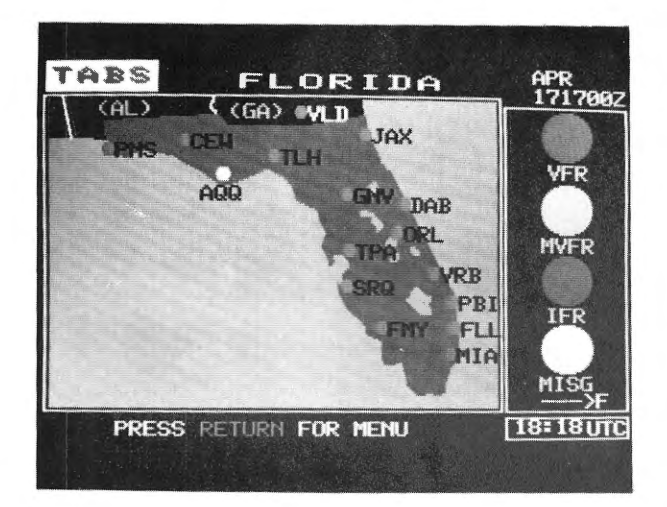

| TABS VERALER               | South East ont.             | APR<br>171700Z |
|----------------------------|-----------------------------|----------------|
| YAM YEL YYB                | ими<br>Үма <sup>Үмх</sup>   | VFR            |
| PLN TZE                    | YOW YU<br>MSS PB<br>YPQ YGK |                |
| HMN YYZ<br>YKF Y           | YTR<br>TZ<br>IAG ROC SYR    | IFR            |
| YIP YXU YSN<br>DTW YQG ERI | BUF ALL<br>BGM<br>BFD       | MISG           |
| TOL CLE YNG<br>Select an   | IPT<br>d press              | 18:19UTC       |
|                            |                             |                |

# VFRL

# - VFR/IFR Regional Submenu

| - | VFRL USA =  | Dot plot submenu |
|---|-------------|------------------|
| - | VFRL CAN =  | Dot plot submenu |
| - | VFRL XX =   | State chart      |
| - | VFRL YYYY = | Canadian region  |
|   |             |                  |

- See abbreviation listing Appendix A

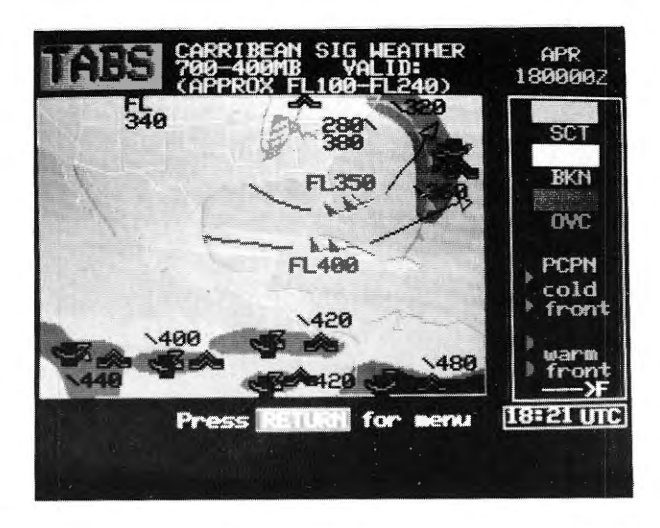

SWL - SIG WX Prog (Low-mid level) Regional Submenu

SWL CAN = Canada
SWL CAR = Carribean

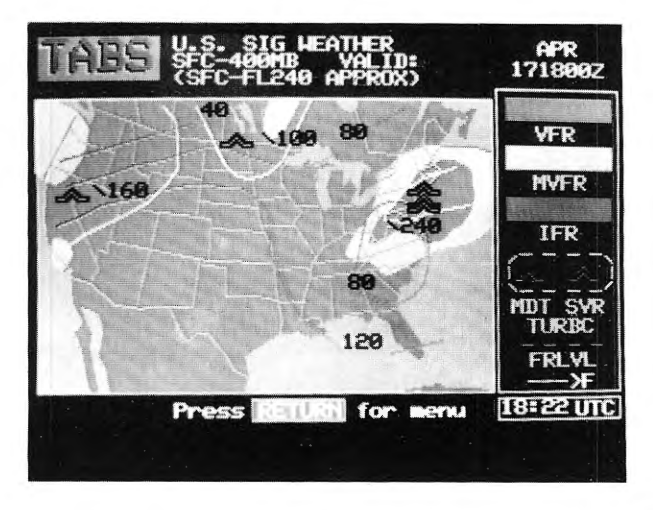

VFRP

- SIG WX VFR/IFR Prog Submenu Surface To FL 240
- VFR1 = 12 HR SIG WX Prog
  - VFR2 = 24 HR SIG WX Prog

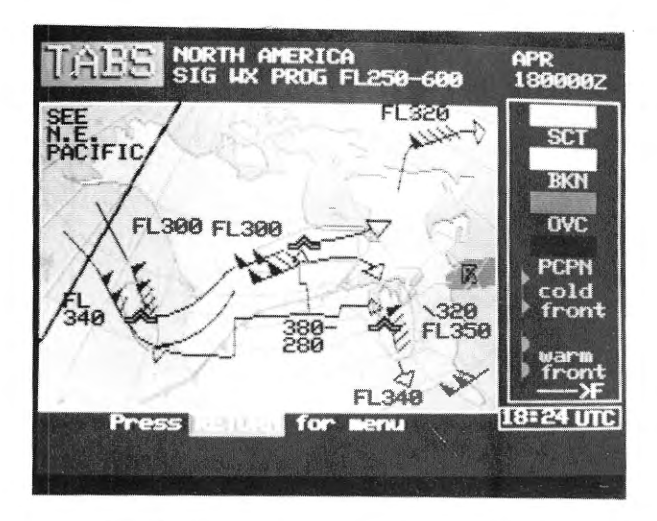

SWH

SIG WX Prog Submenu Mid To High Level

|   | and the second second se |   |                   |
|---|----------------------------------------------------------------------------------------------------|---|-------------------|
| • | SWH NAM                                                                                                    | = | North America     |
| • | SWH NAT                                                                                                    | = | North Atlantic    |
| • | SWH NEP                                                                                                    | = | Northeast Pacific |
| • | SWH NWP                                                                                                    | = | Northwest Pacific |

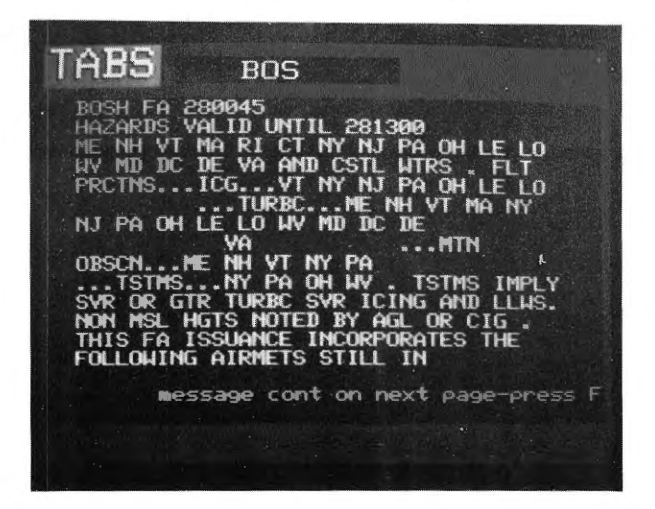

FA

- Regional Area Forecast Submenu
- FA XXX (XXX = 3 letter designator)
   see listing in keyword section Appendix A

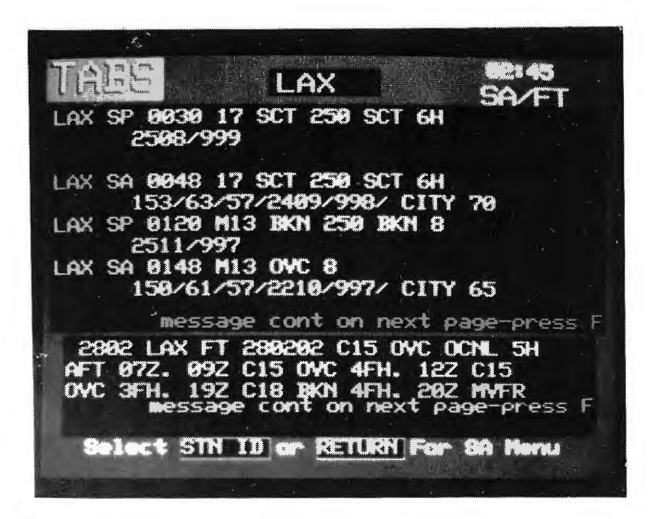

SA - Regional Selection Submenu

- SA XXX (XXX = 3 letter designator) see abbreviation listing in Appendix A

| BOS         | 1752               | 1650            | 1550             |
|-------------|--------------------|-----------------|------------------|
| Sky Cond.   | 300 BKN<br>500 OYC | 300 OVC         | 200 OBS          |
| Visibility  | 3 mi               | 11/2 mi         | 1/4 mi           |
| Heather     | FOG<br>LGT DRZL    | FOG<br>LGT RAIN | FOG<br>LGT. DRZL |
| Temperature | 41                 | 41              | 41 .             |
| Dew point   | 41                 | 41              | 41               |
| Hnd DIR/SPD | 30/14 kt           | 30/13 kt        | 30/13 k1         |
| Altimeter   | 30.04 in           | 30.05 in        | 30.05 in         |
| ST DECODE U |                    | P Valida        | 17/17-17         |
| FI DECODE M | IN HYIN AI         | N TOLIG-        | L C · L · L ·    |

- SADE Regional Selection Submenu
  - SADE XXX (XXX = 3 letter designator) see abbreviation listing in Appendix A

04/87

| нт  | VALID 246<br>DATA BASED | 0002 FUR USE<br>01 2312002- | HGT IN FEET |
|-----|-------------------------|-----------------------------|-------------|
| 80  | 2613-14                 | 3609-15                     | 0818-15     |
| 120 | 2907+01                 | 0211+00                     | 0914-02     |
| 90  | 3106+05                 | 3609+06                     | 1111+06     |
| 60  | 3105+11                 | 3306+12                     | 1308        |
| 30  | 9900                    | 9900                        |             |
| nsl | HOU                     | DAL.                        | ELP         |

| FDL | - | Low Level Regional Selection Submenu  |
|-----|---|---------------------------------------|
| FDH | - | High Level Regional Selection Submenu |

- - Enter menu item # or 3 letter designator
  - FDL VVV WWW XXX YYY ZZZ
     FDH AAA BBB CCC DDD EEE
     A/B/C/D/E and V/W/X/Y/Z = 3 letter designator

TABS LE UA 70Y CLE7TH 01487FL0357TP 1527TB MOT 280144 OV HSV090007 /TH 0134/FL LIC TM 0124/FL 280144 MI 280144 61 UA ~0V /FL070 110 1.1 /FL050 60 IC LGT RIME NH 280144 LEB message cont on next page-press F

UA

- Pilot Reports Regional Submenu
  - Enter menu selection
  - UA XXX (XXX = 3 letter destignator
  - See listing Appendix A

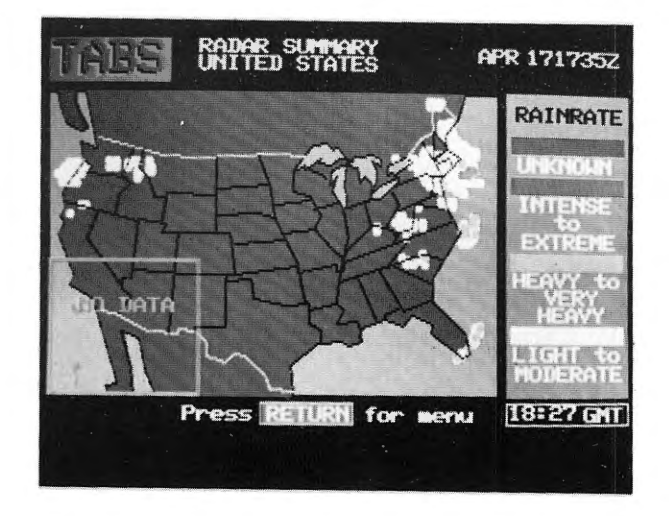

SD

- Radar Summary Regional Submenu
- Enter item # selection
- SD XXXX (XXXX = 4 letter designator) See listing Appendix A

**INTENTIONALLY LEFT BLANK** 

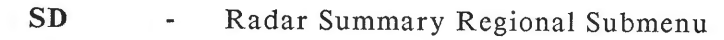

SD XXX (XXX = 3 letter designator)
 See listing Appendix A

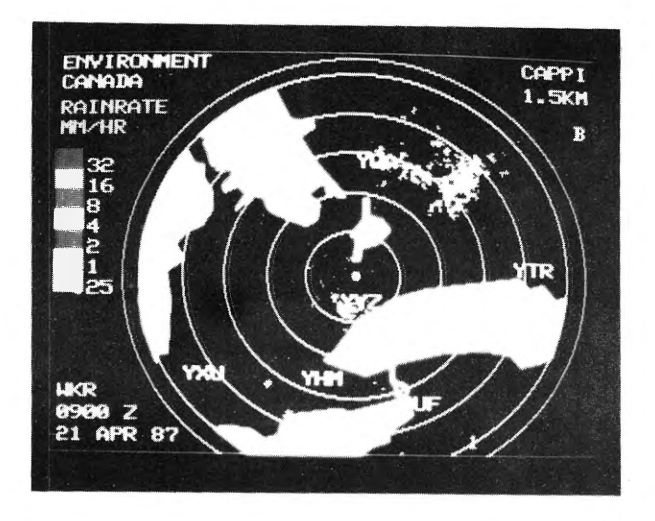

RAD

- Radar Image Regional Submenu
  - RAD XXX (XXX = 3 letter designator) See listing Appendix A

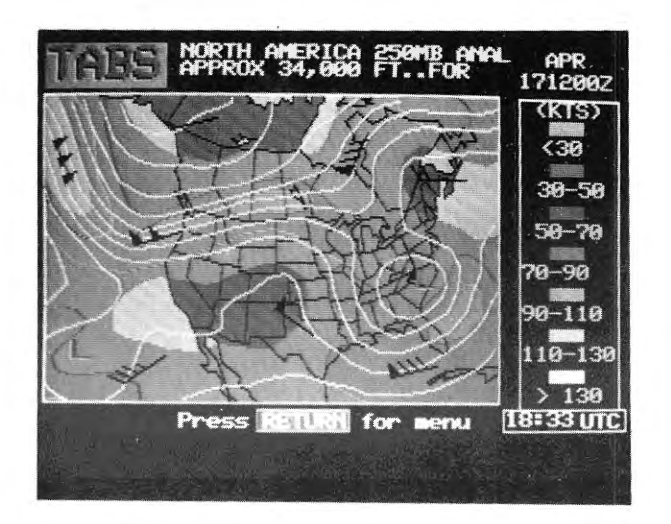

250M

250 MB Analysis Chart North America

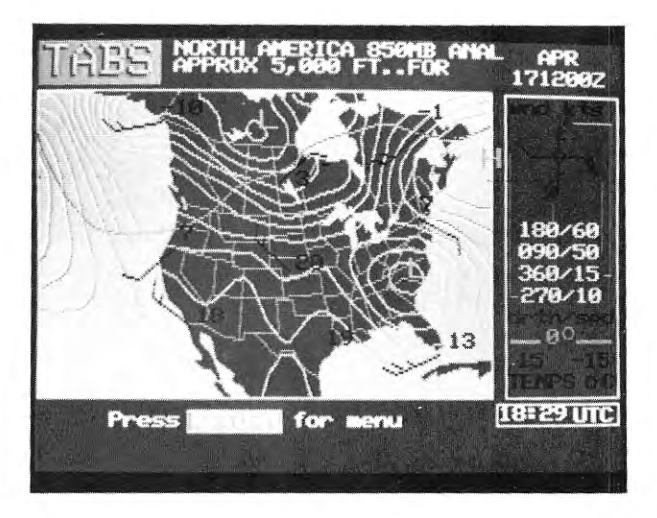

500M - Millibar Analysis Chart For North America

- 700M
- 850M

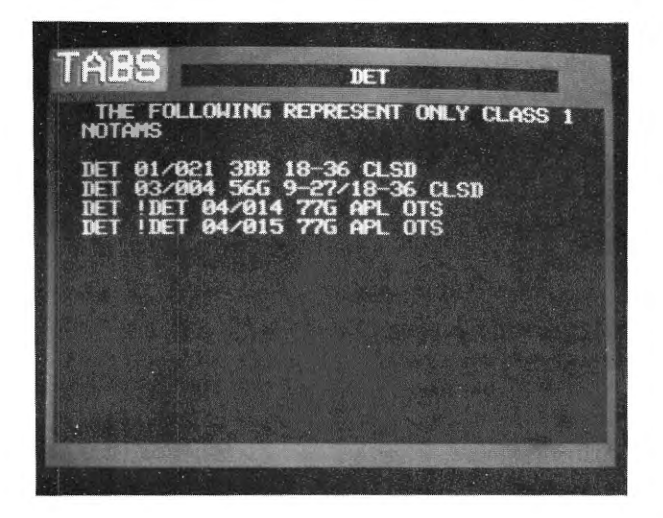

- NOTL Notam Regional Submenu For US Notams
  - Notl XXX (XXX = 3 letter designator)
     See listing Appendix A

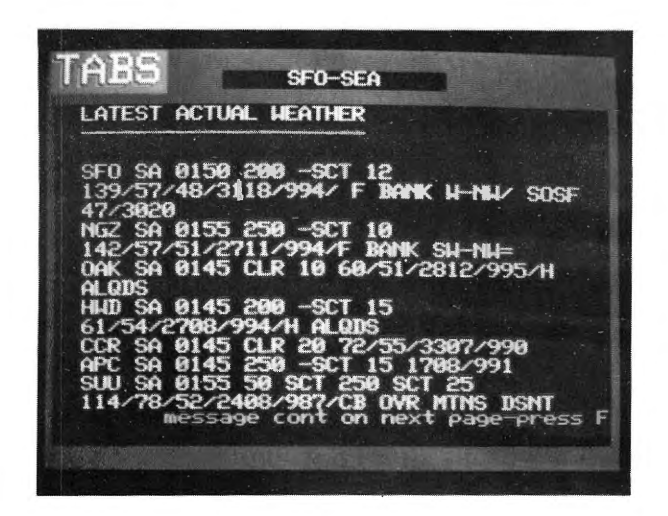

ROUTE CONTINUES NEXT PAGE

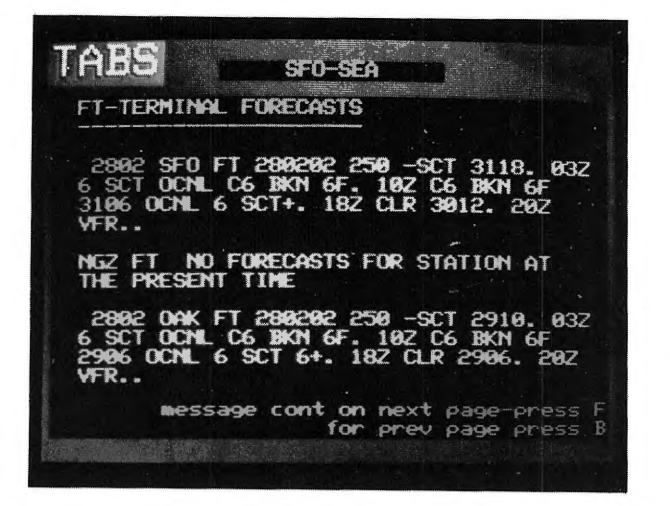

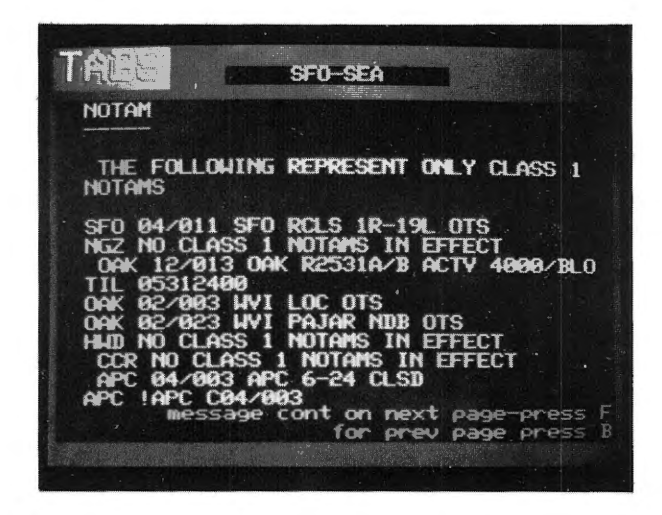

## ROUTE CONTINUES NEXT PAGE

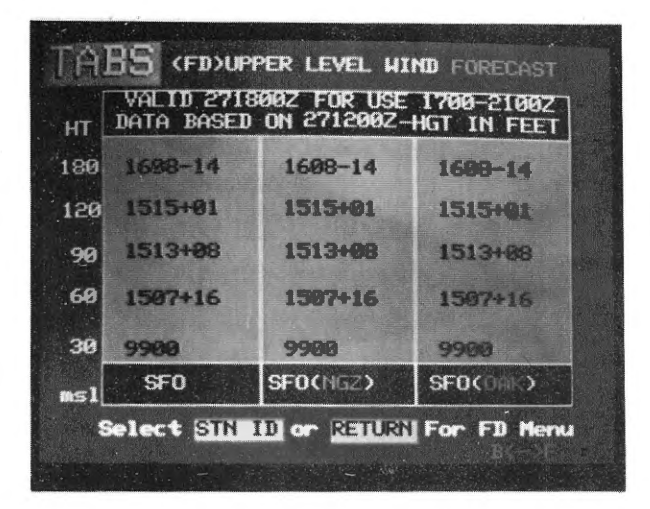

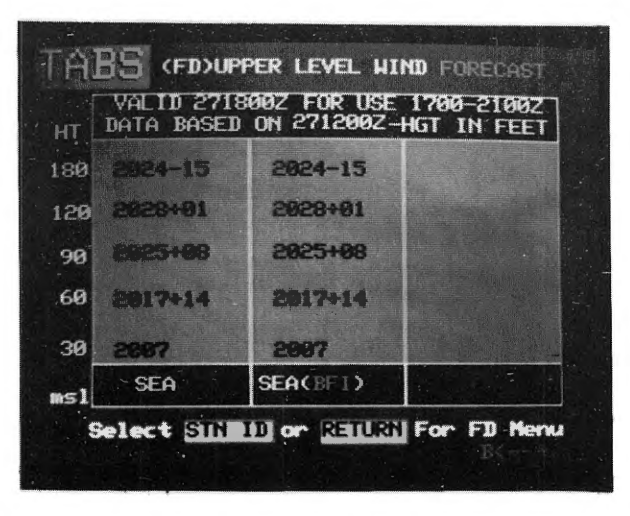

- ROUL Low Level Route Weather Instructional Submenu
- ROUH High Level Route Weather Instructional Submenu
  - ROUL AAA ZZZ
    - AAA = departure 3 letter designator
    - ZZZ = destination 3 letter designator

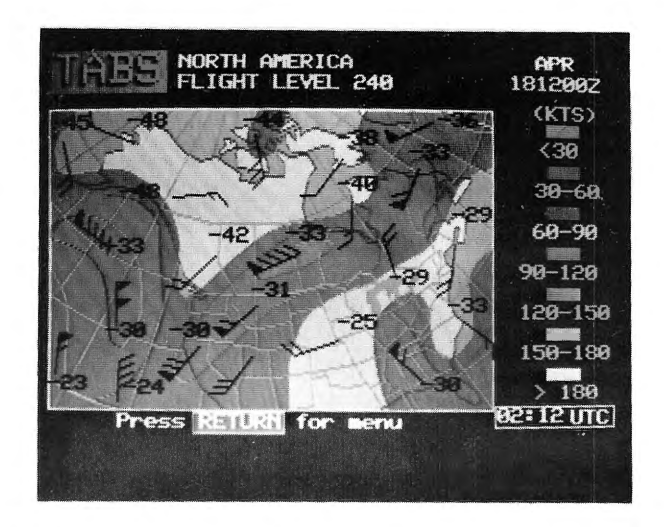

## FL24 - Wind Analysis Submenu For 24,000 Feet

- Enter menu item # selection
- FL24 XXX (XXX = 3 letter regional designator)
   See listing Appendix A

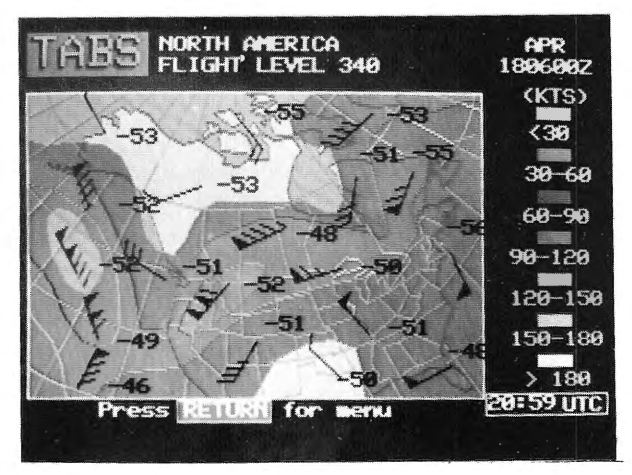

## **FL34**

- 4 Wind Analysis submenu For 34,000 Feet
  - Enter menu item # selection
  - FL34 XXX (XXX = 3 letter regional designator)
     See listing Appendix A

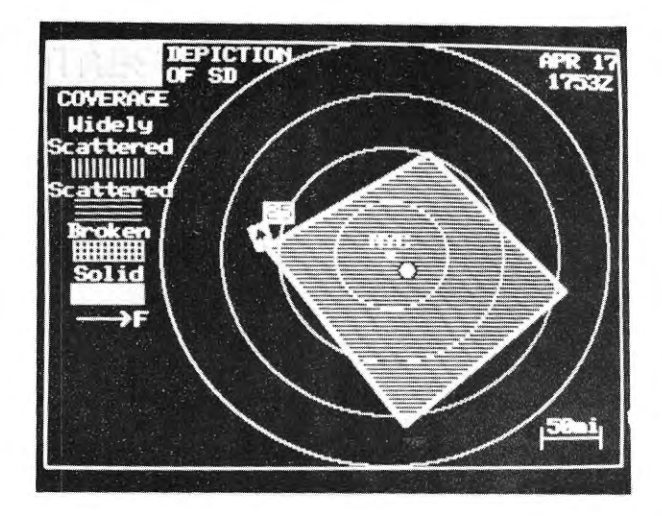

# SDUS - Radar Tracking Regional Submenu

- Enter item # selection
- Enter 3 letter designator
- SDUS XXX (XXX = 3 letter designator)

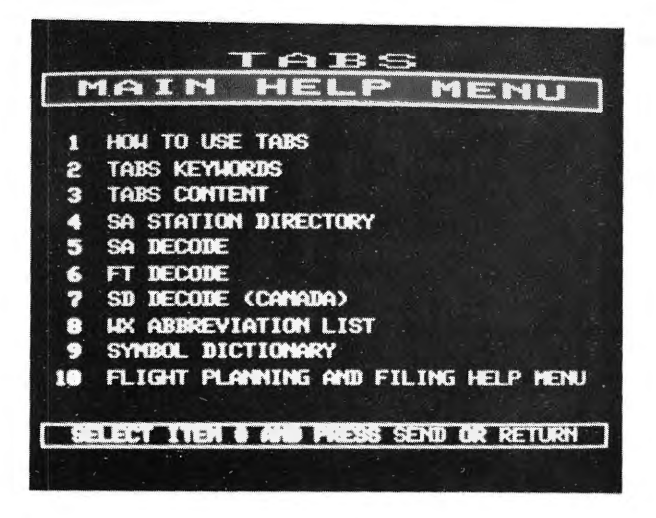

HELP - Places You In The Help Section Of The TABS Service

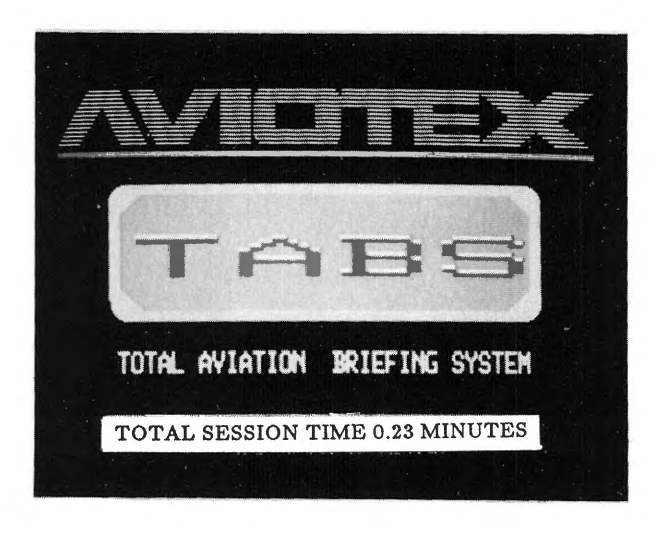

# EXIT - Disconnects You From The TABS Service

## SUGGESTION BOX

Aviotex always welcomes suggestions you may have to better serve your needs.

If you have any suggestions or comments about TABS services or an idea for a service which may be beneficial to our users, please complete the form below and mail to us. We appreciate your comments.

|             | AVIOTEX<br>3158 Redhill Avenue<br>Suite 270<br>Costa Mesa, Ca 92626 |
|-------------|---------------------------------------------------------------------|
| TO: Aviotex | Date:                                                               |
| FROM: Name: |                                                                     |
| Address:    |                                                                     |
|             |                                                                     |
| Phone:      | (Day) (Evening)                                                     |
|             | ICCEPTION:                                                          |
| COMMENTS/SU | JGGESTION:                                                          |
|             |                                                                     |
|             |                                                                     |
|             |                                                                     |
|             |                                                                     |
|             |                                                                     |
|             |                                                                     |
|             |                                                                     |
|             |                                                                     |
|             |                                                                     |
|             |                                                                     |
|             |                                                                     |
|             |                                                                     |
|             |                                                                     |

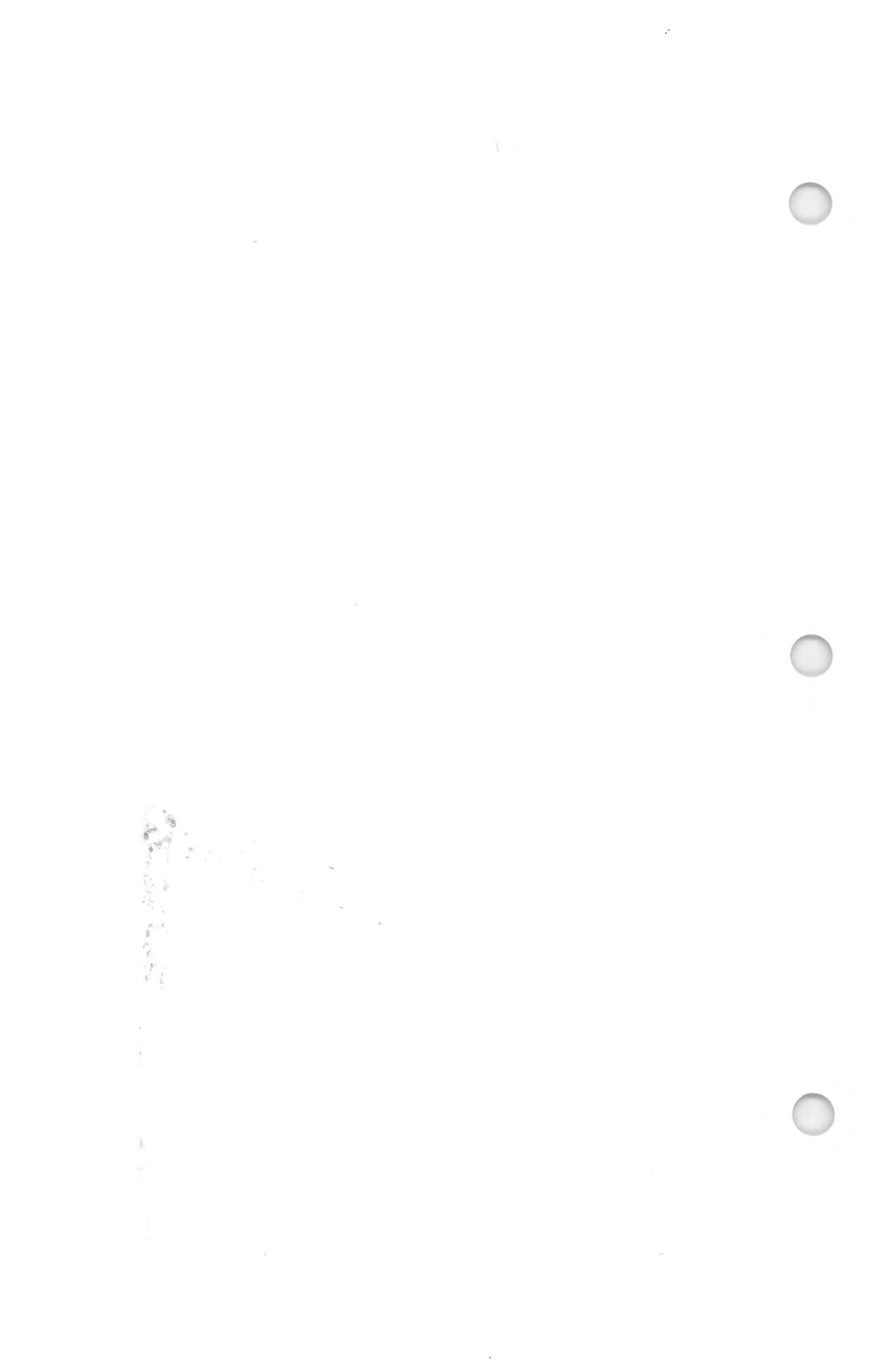